# BAB IV HASIL DAN PEMBAHASAN

#### 4.1 Kebijakan dan Perencanaan Sistem

Sesuai dengan kebijakan dan perencanaan sistem yang ditetapkan oleh pihak Quality Assurance Center IIB Darmajaya, sistem E- document penjamin mutu yang diusulkan diharapkan mencapai tujuan untuk meraih kesempatan yang belum dapat dicapai oleh sistem yang lama dan sistem yang lama mempunyai kelemahan yang perlu untuk diperbaiki sehingga dapat meningkatkan kualitas sistem akademik khususnya dalam hal penyimpanan dokumen penjamin mutu..

#### 4.2 Analisis Sistem

Pada tahapan ini dilakukan analisis dari sistem yang berjalan pada Quality Assurance Center IIB Darmajaya dengan tujuan dapat mengidentifikasikan permasalahan yang ada sehingga dapat diusulkan pengembangan sistem. Berikut ini mengenai analisis sistem yang berjalan dan kelemahan dari sistem tersebut.

#### a. Prosedur sistem dokumen penjamin mutu yang berjalan.

Berikut adalah alur dokumen penjamin mutu yang berjalan :

- 1. Bagian QAC menyiapkan dokumen penjamin mutu.
- 2. Kemudian dokumen diserahkan kepada bagian KBK
- 3. Bagian KBK melengkapi dokumen penjamin mutu.
- 4. Bagian KBK menyerahkan berkas dokumen kepada sekretaris jurusan.
- 5. Sekretaris Jurusan konfirmasi berkas dokumen
- 6. Apabila berkas dokumen tidak lengkap dokumen akan dikembalikan ke bagian KBK guna dilengkapi kembali.
- 7. Apabila berkas dokumen lengkap sekretaris jurusan konfirmasi dan menyerahkan ke ketua jurusan.

- 8. Ketua jurusan validasi berkas dokumen dan menyerahkan kembali kepada bagian KBK
- Bagian KBK menyerahkan dokumen yang sudah valid kepada staff Quality Assurance Center.

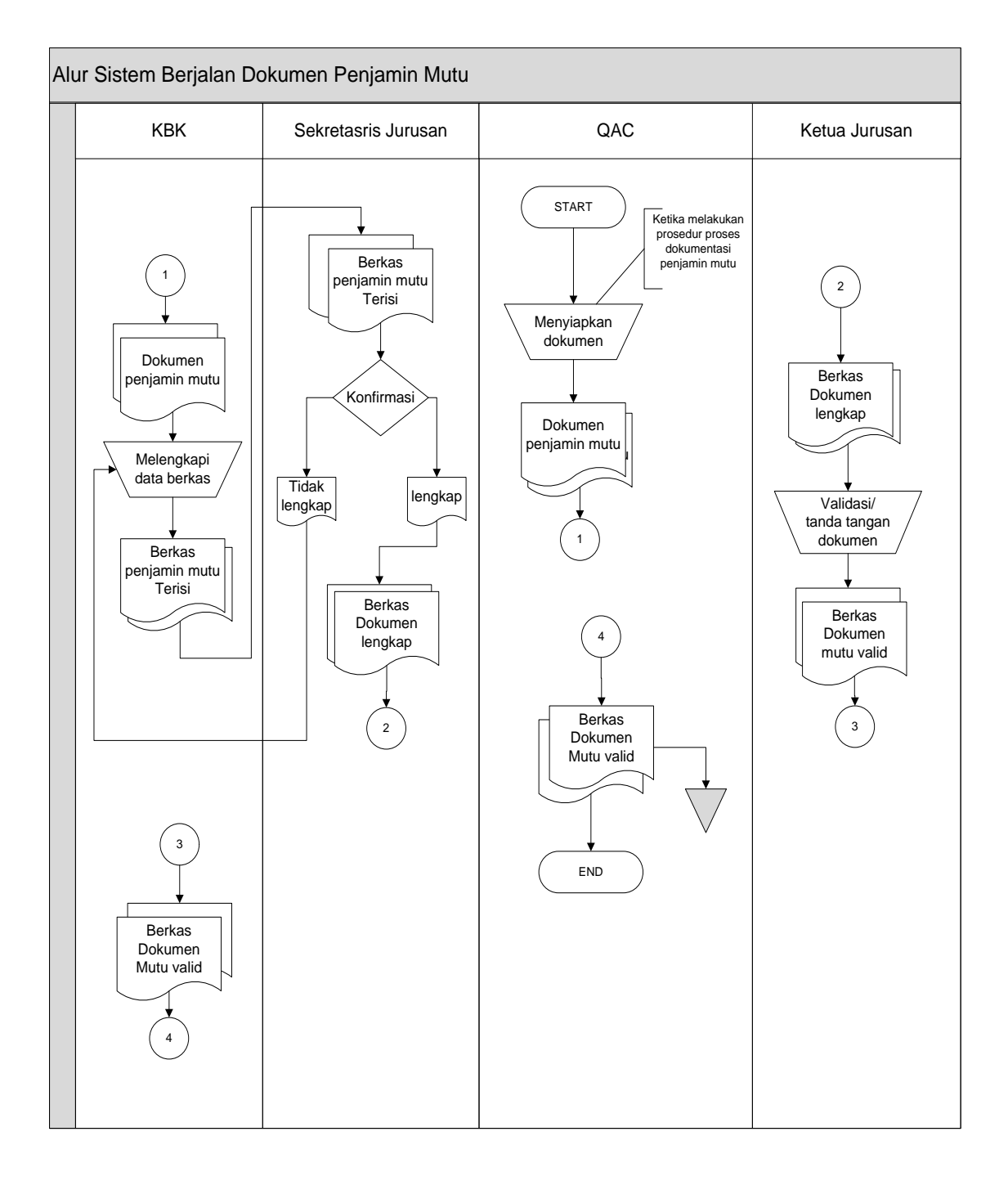

Gambar 4.1 Bagan Alir Dokumen Penjamin Mutu.

#### b. Prosedur sistem Rekrutmen Sumber Daya Manusia (SDM).

Berikut adalah alur rekrutmen sumber daya manusia yang berjalan :

- 1. Kaur SDM menyiapkan dokumen usulan rekrutmen
- 2. Kemudian memeriksa dokumen usulan rekrutmen
- 3. Hasil pemeriksaan dokumen rekrutmen kemudian diseleksi sesuai kebutuhan.
- 4. Jika dokumen tidak ada yang sesuai maka akan dibuatkan ikan lowongan rekrutmen
- 5. Jika dokumen sesuai maka dokumen serahkan kepada bagian staff KUSDM.
- 6. Kemudian bagian KUSDM menghubungi pendaftar melalui informasi yang ada pada dokumen pendaftar
- 7. Jika pendaftar tidak dapat hadir maka dokumen diserahkan kembali pada Kaur SDM untuk dilakukan pemeriksaan dokumen lain.
- 8. Jika pendaftar dapat hadir bagian KUSDM membuat dokumen test rekrutmen.

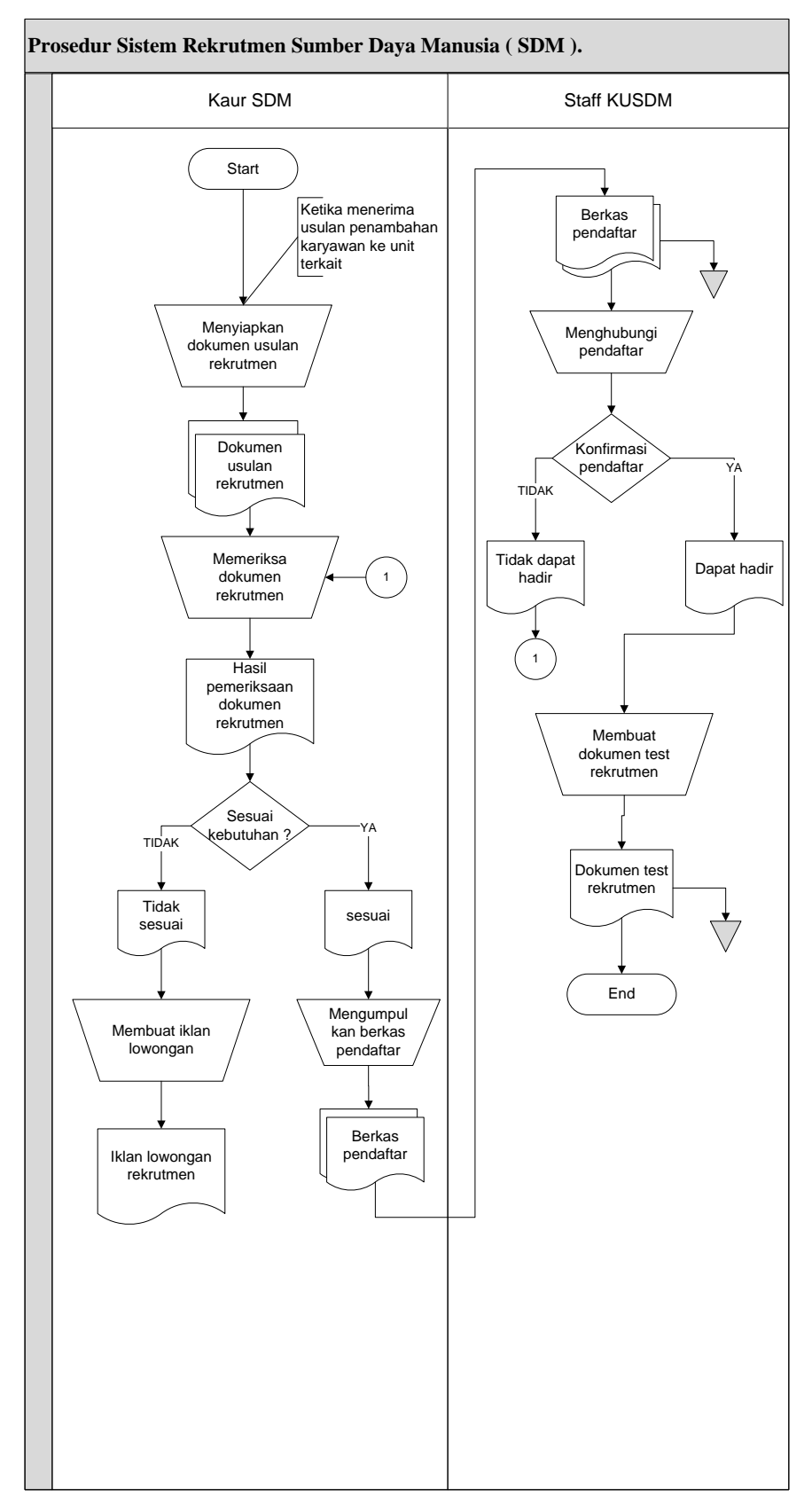

Gambar 4.2 Bagan Alir Dokumen Rekrutmen SDM

# c. Kelemahan dari sistem yang berjalan pada dokumen penjamin mutu dan dokumen Sumber Daya Manusia (SDM) IIB Darmajaya.

- Belum adanya sistem penyimpanan dokumen secara *online* yang dapat meminimalisir penumpukan berkas dan resiko kerusakan berkas atau bahkan mungkin hilang.
- Belum adanya pengolahan data yang terintegrasi kedalam database yang dapat memudahkan staff Quality Assurance Center.

#### 4.3 Desain ( perancangan ) sistem secara umum

Pada desain sistem akan dijelaskan komponen sistem yang akan di desain meliputi model sistem, i*nput, output, database*.

#### 4.3.1 Desain Model Secara Umum

Berikut adalah usulan model sistem yang dirancang untuk mengoptimalkan sistem yang ada pada sistem *e- document* penjamin mutu pada Quality Assurance Center IIB Darmajaya. Alur sistem yang diusulkan tersebut ditampilkan dalam bentuk *context diagram* dan *data flow diagram*.

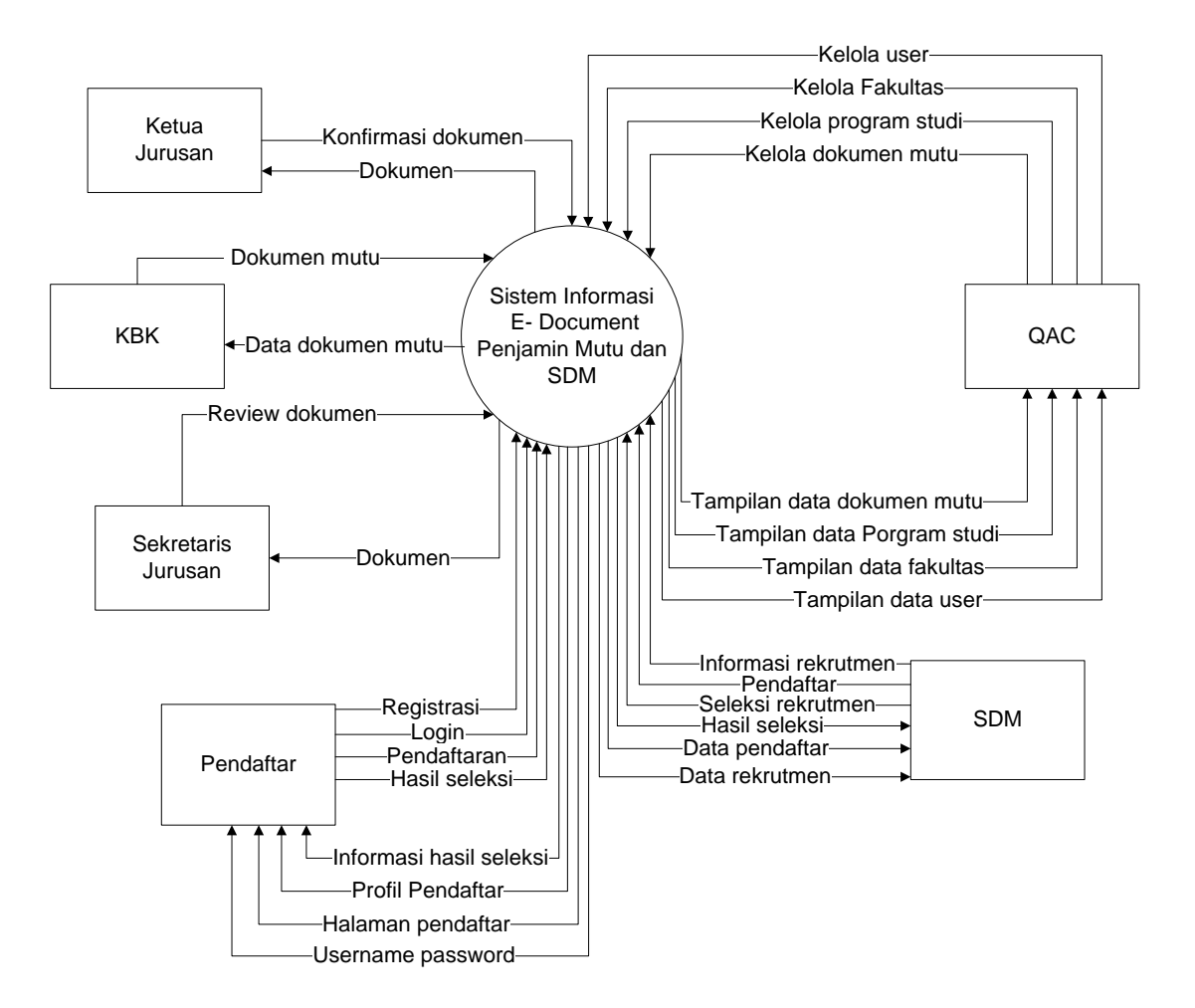

Gambar 4.3 Context Diagram Sistem Yang Diusulkan

Gambar 4.3 menunjukkan *context diagram* sistem yang diusulkan, rancangan sistem tersebut memberikan penggambaran alur data scara keseluruhan.

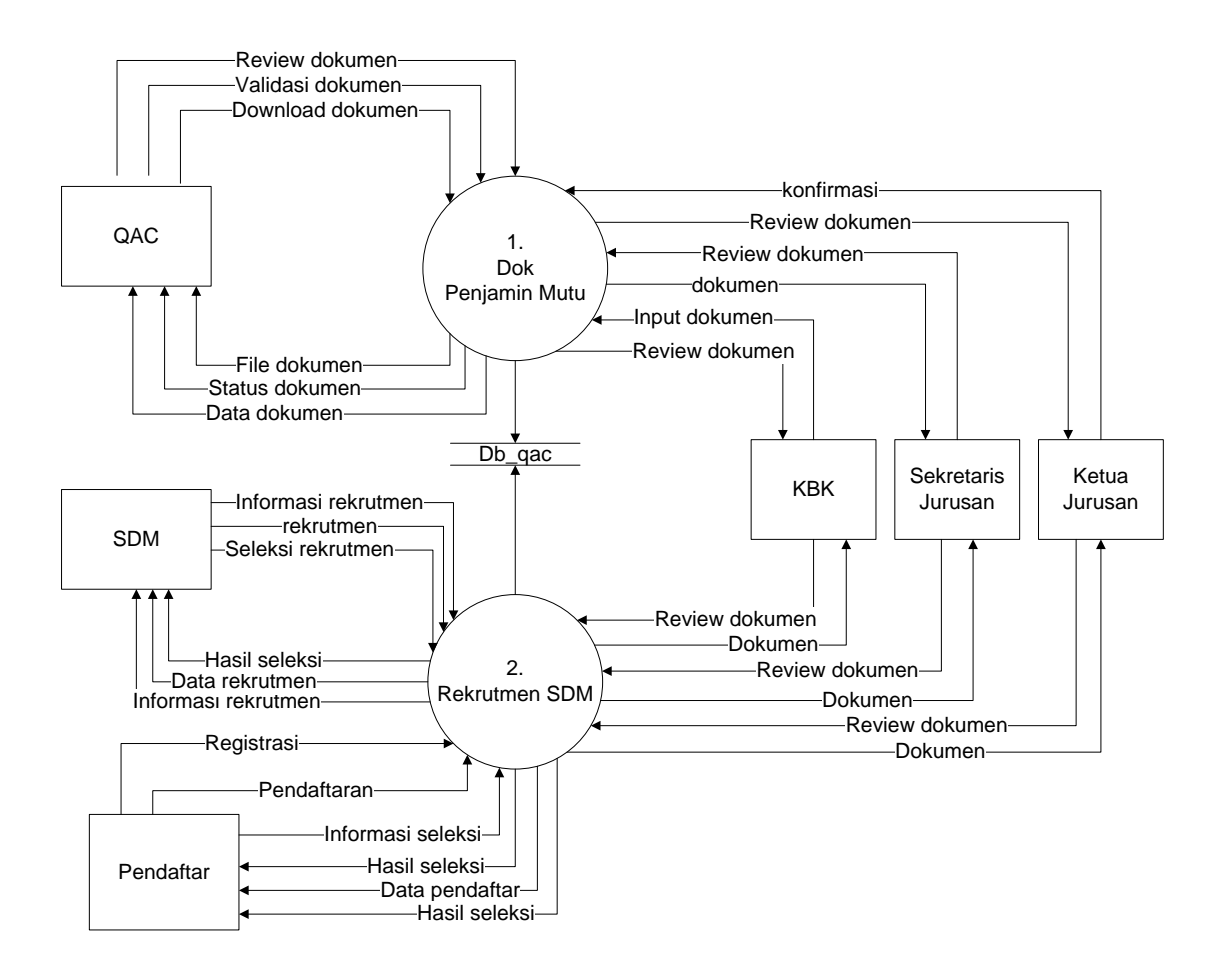

Gambar 4.4 DFD Level 0 sistem yang diusulkan

Gambar 4.4 menunjukkan diagram alir data sistem yang diusulkan, dimana rancangan sistem yang diusulkan terdiri dari dua sub sistem, yaitu sub sistem dokumen penjamin mutu dan rekrutmen SDM serta 6 *external entity* yang berhubungan dengan sistem.

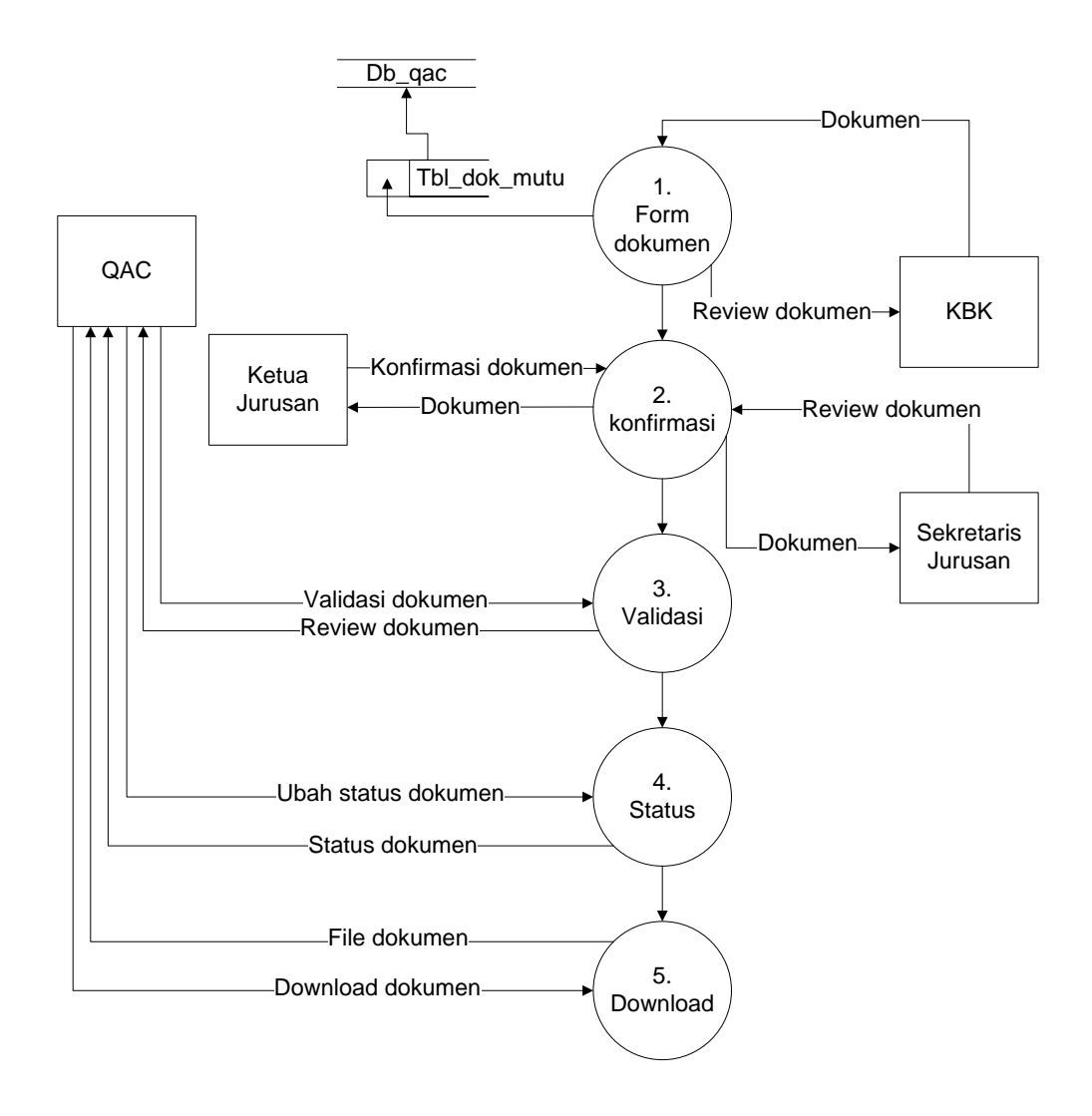

Gambar 4.5 DFD Level 1 proses 1 Sub Sistem dokumen penjamin mutu

Gambar 4.5 Merupakan penjabaran dari sub sistem dokumen penjamin mutu yang terdiri dari lima proses, empat external entity yang berhubungan dengan sistem, satu database untuk menyimpan data - data yang berkaitan dengan sistem.

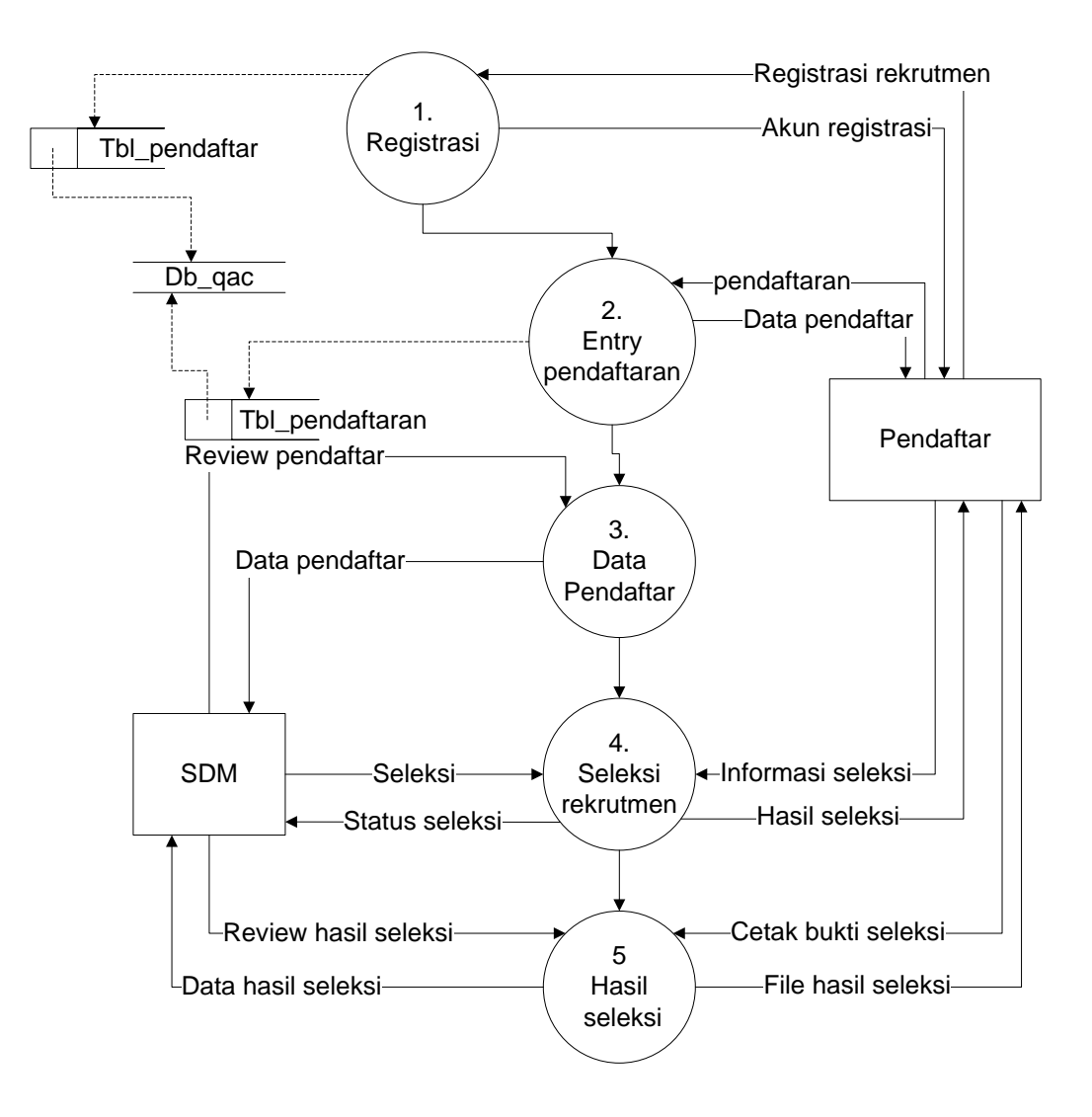

Gambar 4.6 DFD Level 1 proses 2 Sub Sistem Rekrutmen SDM

Gambar 4.6 Merupakan penjabaran dari sub sistem rekrutmen SDM yang terdiri dari lima proses, dua external entity yang berhubungan dengan sistem, satu database untuk menyimpan data - data yang berkaitan dengan sistem.

#### 4.4 Rancangan Database Secara Umum

Menentukan kebutuhan file - file database yang dibutuhkan oleh sistem yang baru.Desain database secara umum digambarkan dengan relasi antar tabel.

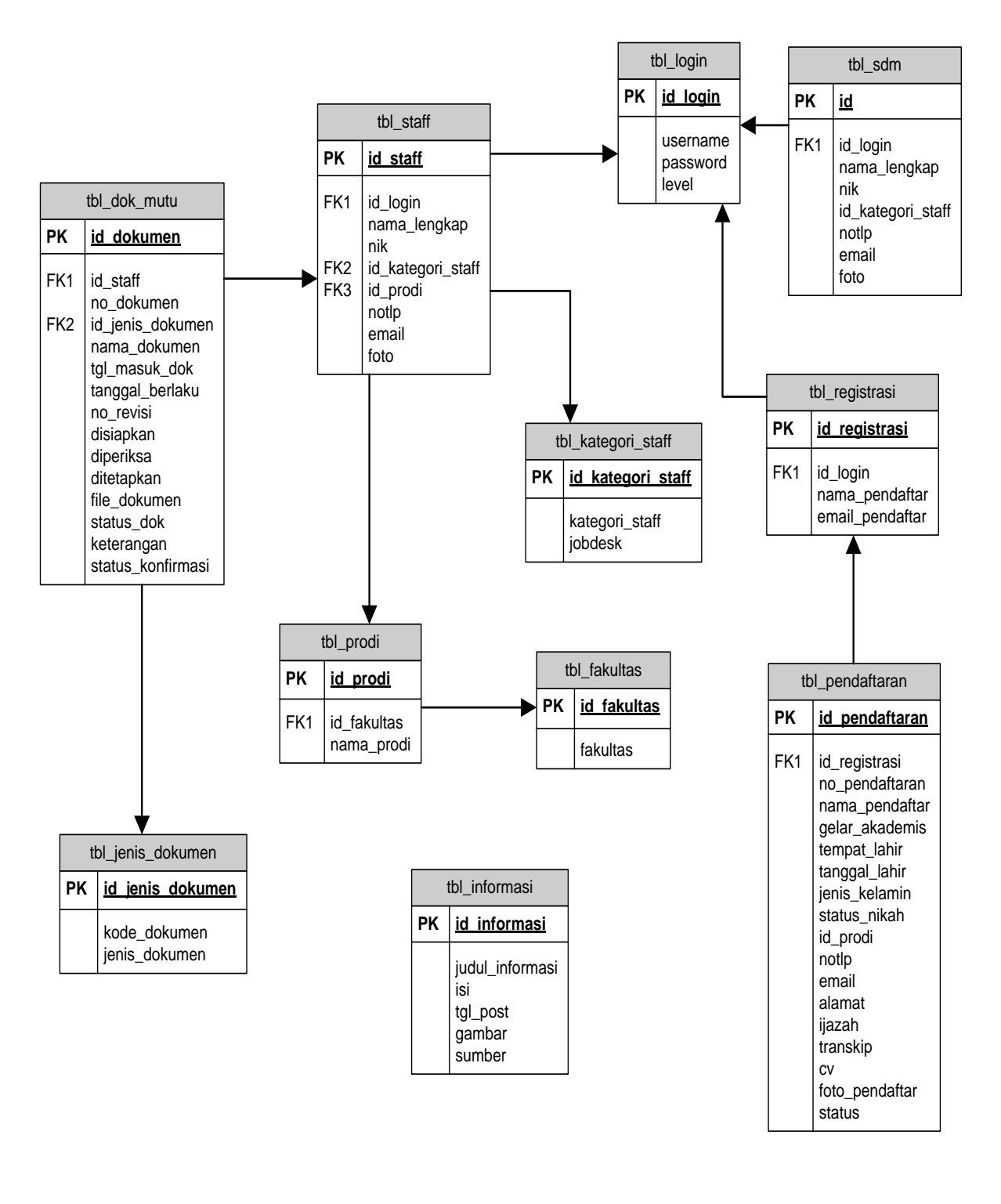

Keterangan : PK :Primary Key FK :Foreign Key

Gambar 4.7 Relasi antar tabel.

#### 4.5 Rancangan Output Secara Terinci

Memberikan penggambaran dari proses output yang berupa tampilan dilayar seletah tahapan *konversi* dari dokumen input dasar.

#### 4.5.1 Rancangan Halaman Utama

Pada halaman utama sistem e- document penjamin mutu Quality Assurance Center IIB Darmajaya berupa halaman login. Halaman ini ditujukan kepada semua user yang terlibat dalam sistem.Rancangan halaman utama dapat dilihat pada gambar 4.8 berikut.

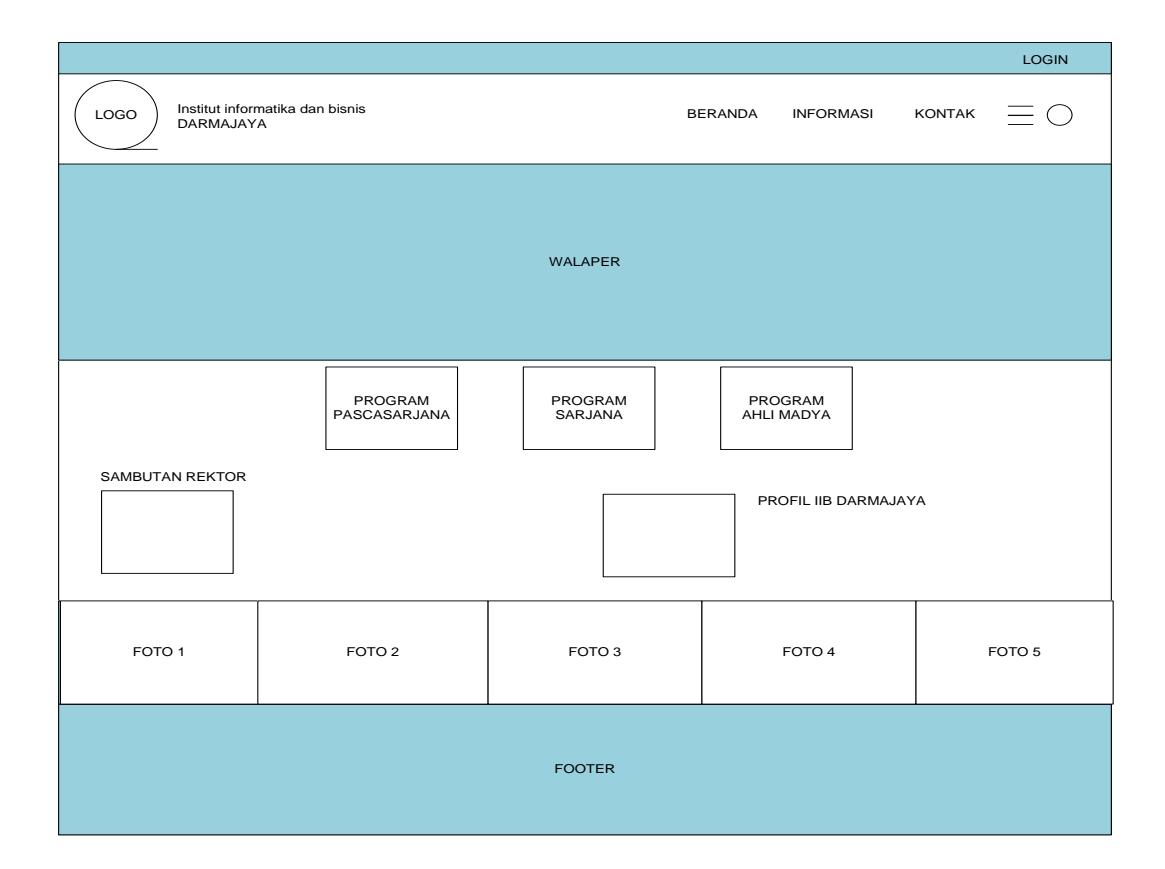

Gambar 4.8 Rancangan E- Document Quality Assurance Center IIB Darmajaya.

#### 4.5.2 Rancangan Home Staff Quality Assurance Center

Halaman staff quality Assurance Center berfungsi sebagai admin guna mengetahui seluruh aktivitas e- document. Rancangan Halaman Staff quality Assurance Center dapat dilihat pada gambar 4.9 berikut

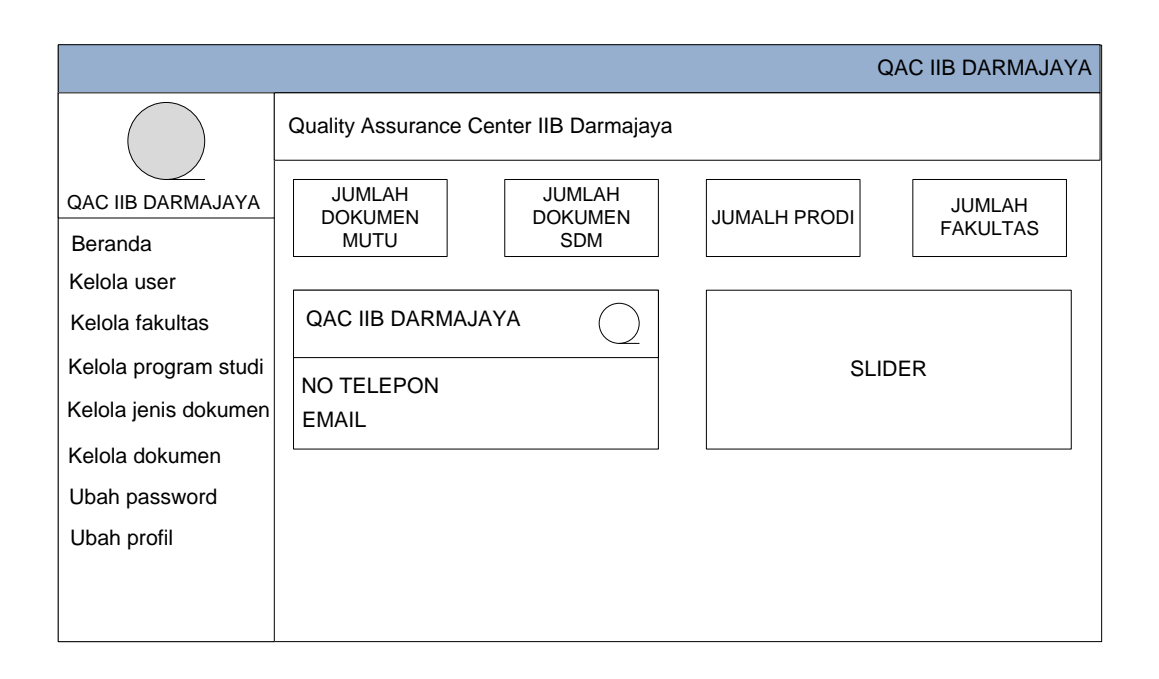

Gambar 4.9 Rancangan Halaman Staff quality Assurance Center

#### 4.5.3 Rancangan Home Ketua Jurusan

Home as ketua jurusan adalah halaman utama bagi ketua jurusan dalam melakukan konfirmasi dokumen yang diterima. Rancangan halaman home as ketua jurusan dapat dilihat pada gambar 4.10 berikut

|                    |                                        | KEPALA JURUSAN |
|--------------------|----------------------------------------|----------------|
|                    | Quality Assurance Center IIB Darmajaya | à              |
| QAC IIB DARMAJAYA  |                                        |                |
| Beranda            | NAMA KEPALA JURUSAN                    |                |
| Ubah password      | NIK                                    |                |
| Ubah profil        | KATEGORI STAFF                         | SUIDED         |
| Dok. Peniamin Mutu | PROGRAM STUDI                          | SLIDER         |
|                    | NO TELEPON                             |                |
| DOK. SDIVI         | EMAIL                                  |                |
|                    |                                        |                |
|                    |                                        |                |
|                    |                                        |                |
|                    |                                        |                |
|                    |                                        |                |

Gambar 4.10 Rancangan halaman Home Ketua Jurusan

#### 4.5.4 Rancangan Home Sekretaris Jurusan

Home as sekretaris jurusan adalah halaman utama bagi sekretaris jurusan dalam melakukan konfirmasi dokumen yang diterima. Rancangan halaman home as sekretaris jurusan dapat dilihat pada gambar 4.11 berikut

|                                                                           |                                                                                          | SEKRETARIS JURUSAN |
|---------------------------------------------------------------------------|------------------------------------------------------------------------------------------|--------------------|
|                                                                           | Quality Assurance Center IIB Darmajaya                                                   |                    |
| QAC IIB DARMAJAYA                                                         |                                                                                          |                    |
| Beranda<br>Ubah password<br>Ubah profil<br>Dok. Penjamin Mutu<br>Dok. SDM | NAMA SEKRETARIS JURUSAN<br>NIK<br>KATEGORI STAFF<br>PROGRAM STUDI<br>NO TELEPON<br>EMAIL | SLIDER             |
|                                                                           |                                                                                          |                    |

Gambar 4.11 Rancangan halaman Home Sekretaris Jurusan

#### 4.5.5 Rancangan Home KBK

Home as KBK jurusan adalah halaman utama bagi KBK jurusan dalam membuat dokumen . Rancangan halaman home as KBK jurusan dapat dilihat pada gambar 4.12 berikut

|                                                                                                |                                                                                                    | KBK |
|------------------------------------------------------------------------------------------------|----------------------------------------------------------------------------------------------------|-----|
| QAC IIB DARMAJAYA<br>Beranda<br>Ubah password<br>Ubah profil<br>Dok. Penjamin Mutu<br>Dok. SDM | Quality Assurance Center IIB Darmajaya         NAMA KBK JURUSAN         NIK         KATEGORI STAFF         PROGRAM STUDI         NO TELEPON         EMAIL | ۲   |
|                                                                                                |                                                                                                    |     |

Gambar 4.12 Rancangan halaman Home KBK Jurusan

# 4.5.6 Rancangan Kelola Data Staff

Halaman kelola data staff adalah halaman bagi Quality Assurance Center dalam mengelolah data staff. Rancangan halaman kelola data staff dapat dilihat pada gambar 4.13 berikut

|                      |      |           |     |               |                |            | QAC IIB D | ARMAJAYA |
|----------------------|------|-----------|-----|---------------|----------------|------------|-----------|----------|
|                      | Data | Staff     |     |               |                |            |           |          |
| QAC IIB DARMAJAYA    |      |           |     |               |                |            |           |          |
| Beranda              | Data | a Staff   |     |               |                |            |           |          |
| Kelola user          | Inț  | out staff |     |               |                |            |           | search   |
| Kelola fakultas      | No   | Nama      | NEL | Brogrom studi | Katagori staff | No tolonon |           |          |
| Kelola program studi |      | inama     |     |               |                |            | Email     | Foto     |
| Kelola jenis dokumen |      |           |     |               | ~~~~           |            | ~~~       |          |
| Kelola dokumen       |      |           |     |               |                |            |           |          |
| Ubah password        |      |           |     |               |                |            |           |          |
| Ubah profil          |      |           |     |               |                |            |           |          |
|                      |      |           |     |               |                |            |           |          |
|                      |      |           |     |               |                |            |           |          |

Gambar 4.13 Rancangan halaman Kelola Data Staff

#### 4.5.7 Rancangan Kelola Data Fakultas

Halaman kelola data fakultas adalah halaman bagi Quality Assurance Center dalam mengelolah data fakultas. Rancangan halaman kelola data fakultas dapat dilihat pada gambar 4.14 berikut

|                      |       |          |               | QAC IIB DARMAJAYA |
|----------------------|-------|----------|---------------|-------------------|
|                      | Data  | Fakultas |               |                   |
| QAC IIB DARMAJAYA    |       |          |               |                   |
| Beranda              | Data  | Fakultas |               |                   |
| Kelola user          | Input | fakultas |               | search            |
| Kelola fakultas      |       |          | Nama faluikas |                   |
| Kelola program studi | No    |          | Nama fakultas |                   |
| Kelola jenis dokumen | X     |          | XXX           | Hapus             |
| Kelola dokumen       |       |          |               |                   |
| Ubah password        |       |          |               |                   |
| Ubah profil          |       |          |               |                   |
|                      |       |          |               |                   |
|                      | L     |          |               |                   |

Gambar 4.14 Rancangan halaman Kelola Data Fakultas

#### 4.5.8 Rancangan Kelola Data Program Studi

Halaman kelola data program studi adalah halaman bagi Quality Assurance Center dalam mengelolah data program studi. Rancangan halaman kelola data program studi dapat dilihat pada gambar 4.15 berikut

|                        |          |               |          | QAC IIB DARMAJAYA |
|------------------------|----------|---------------|----------|-------------------|
|                        | Data Pro | gram Studi    |          |                   |
| QAC IIB DARMAJAYA      |          |               |          |                   |
| Beranda<br>Kelola user | Data P   | rogram Studi  |          | search            |
| Kelola fakultas        | No       | Program Studi | Fakultas | opsi              |
| Kelola jenis dokumen   | x        | ХХХ           | ххх      | Hapus             |
| Kelola dokumen         |          |               |          |                   |
| Ubah password          |          |               |          |                   |
| Ubah profil            |          |               |          |                   |
|                        |          |               |          |                   |
|                        |          |               |          |                   |

Gambar 4.15 Rancangan halaman Kelola Data Program Studi

# 4.5.9 Rancangan Kelola Dokumen Penjamin Mutu

Halaman kelola dokumen penjamin mutu adalah halaman semua user dalam mengelolah dokumen penjamin mutu. Rancangan halaman kelola dokumen penjamin mutu dapat dilihat pada gambar 4.16 berikut

|                      | QAC                                                                                     | IIB DARMAJAYA   |
|----------------------|-----------------------------------------------------------------------------------------|-----------------|
|                      | Data Dokumen Penjamin Mutu                                                              |                 |
| QAC IIB DARMAJAYA    |                                                                                         |                 |
| Beranda              | Data Dokumen Penjamin Mutu                                                              |                 |
| Kelola user          | Excel Pdf Print                                                                         | search          |
| Kelola fakultas      |                                                                                         |                 |
| Kelola program studi | No No Dokumen Jenis Dokumen Nama Dokumen 1gi masuk 1gi berlaku No revisi File dokumen K | leterangan OpSI |
| Kelola jenis dokumen |                                                                                         | XXX Hapus       |
| Kelola dokumen       |                                                                                         |                 |
| Ubah password        |                                                                                         |                 |
| Ubah profil          |                                                                                         |                 |
|                      |                                                                                         |                 |
|                      |                                                                                         | ]               |

Gambar 4.16 Rancangan Halaman Kelola Dokumen Penjamin Mutu.

#### 4.5.10 Rancangan Kelola data rekrutmen

Halaman kelola data rekrutmen adalah halaman bagian SDM dalam mengelola rekrutmen. Rancangan halaman kelola data rekrutmen dapat dilihat pada gambar 4.17 berikut

|                   |     |               |                |                |              |               |               | 0.014 |         |        |
|-------------------|-----|---------------|----------------|----------------|--------------|---------------|---------------|-------|---------|--------|
|                   |     |               |                |                |              |               |               | SDM   | IB DARN | ΙΑJΑΥΑ |
|                   | Dat | a Calon p     | endaftar       |                |              |               |               |       |         |        |
| QAC IIB DARMAJAYA |     |               |                |                |              |               |               |       |         |        |
| Beranda           |     | Data per      | ndaftar        |                |              |               |               |       |         |        |
| Ubah password     |     |               |                |                |              |               |               |       |         |        |
| Ubah profil       |     |               |                |                |              |               |               |       |         |        |
| Data pendaftar    | No  | No pendaftara | n Nama lengkap | Gelar akademis | Tempat lahir | Tanggal lahir | Prodi pilihan | foto  | status  | Detail |
| Data perioanai    | x   | ххх           | xxx            | xxx            | xxx          | ххх           | ххх           |       | Lulus   | Detail |
| Seleksi pendaftar |     |               |                |                |              |               |               |       |         |        |
| Update informasi  |     |               |                |                |              |               |               |       |         |        |
|                   |     |               |                |                |              |               |               |       |         |        |
|                   |     |               |                |                |              |               |               |       |         |        |
|                   |     |               |                |                |              |               |               |       |         |        |
|                   |     |               |                |                |              |               |               | -     |         |        |
|                   |     |               |                |                |              |               |               |       |         |        |

Gambar 4.17 Rancangan Halaman Kelola Data Rekrutmen.

#### 4.6 Rancangan Input Secara Terinci

Rancangan secara rinci dimaksudkan untuk memberikan penggambaran dari proses *input* yang berupa tampilan dilayar seperti apa bentuk input tersebut.

#### 4.6.1 Rancangan Form Input Staff

Rancangan input staff adalah halaman form bagi Quality Assurance Center dalam menambahkan data staff. Rancangan halaman form input staff dapat dilihat pada gambar 4.18 berikut :

|                                         |                      | QA     | AC IIB DARMAJAYA |
|-----------------------------------------|----------------------|--------|------------------|
|                                         | Input Staff          |        |                  |
| QAC IIB DARMAJAYA                       | Form input staff     |        |                  |
| Beranda<br>Kelola user                  | Username<br>Password |        |                  |
| Kelola fakultas<br>Kelola program studi | Level                |        |                  |
| Kelola jenis dokumen<br>Kelola dokumen  | Nama lengkap<br>Nik  |        |                  |
| Ubah password                           | Kategori staff       |        |                  |
|                                         | No telepon           |        |                  |
|                                         | Email                |        |                  |
|                                         | Foto                 | Browse | Simpan           |

Gambar 4.18 Rancangan Form Input Staff

# 4.6.2 Rancangan Input Fakultas

Rancangan input fakultas adalah halaman bagi Quality Assurance Center dalam menambahkan data fakultas. Rancangan input fakultas dapat dilihat pada gambar 4.19 berikut :

|                      | QAC IIB DARMAJAYA   |
|----------------------|---------------------|
|                      | Input Fakultas      |
| QAC IIB DARMAJAYA    | Form input Fakultas |
| Beranda              | Fakultas            |
| Kelola user          |                     |
| Kelola fakultas      |                     |
| Kelola program studi | Simpan              |
| Kelola jenis dokumen |                     |
| Kelola dokumen       |                     |
| Ubah password        |                     |
| Ubah profil          |                     |
|                      |                     |
|                      |                     |

Gambar 4.19 Rancangan Input Fakultas.

#### 4.6.3 Rancangan Input Program Studi

Rancangan input program studi adalah halaman bagi Quality Assurance Center guna menambahkan data program studi. Rancangan halaman input program studi dapat dilihat pada gambar 4.20 berikut :

|                                                                                                    | QAC IIB DARMAJAYA                                      |
|----------------------------------------------------------------------------------------------------|--------------------------------------------------------|
|                                                                                                    | Input Program Studi                                    |
| QAC IIB DARMAJAYA<br>Beranda<br>Kelola user<br>Kelola fakultas<br>Kelola program studi<br>Kelola jenis dokumen | Form input Program Studi Fakultas Program studi Simpan |
| Ubah password<br>Ubah profil                                                                                   |                                                        |

Gambar 4.20 Rancangan Input Program Studi

# 4.6.4 Rancangan Input Jenis Dokumen

Rancangan input jenis dokumen adalah halaman bagi Quality Assurance Center guna menambahkan data jenis dokumen. Rancangan input jenis dokumen dapat dilihat pada gambar 4.21 berikut :

|                                                                                                    | QAC IIB DARMAJAYA                                                                  |
|----------------------------------------------------------------------------------------------------|------------------------------------------------------------------------------------|
|                                                                                                    | Input Jenis Dokumen                                                                |
| QAC IIB DARMAJAYA<br>Beranda<br>Kelola user<br>Kelola fakultas<br>Kelola program studi<br>Kelola jenis dokumen<br>Kelola dokumen | Form input Jenis Dokumen         Kode dokumen         Jenis dokumen         Simpan |
| Ubah profil                                                                                                    |                                                                                    |

Gambar 4.21 Rancangan Input Jenis Dokumen

#### 4.6.5 Rancangan Input Dokumen Penjamin Mutu

Rancangan input dokumen penjamin mutu adalah halaman bagi KBK guna menambahkan atau meng upload dokumen penjamin mutu. Rancangan input dokumen penjamin mutu dapat dilihat pada gambar 4.22 berikut :

| Input Dokumen Penjamin Mutu         Input Dokumen Penjamin Mutu         Beranda         Kelola user         Kelola fakultas         Kelola program studi         Kelola jenis dokumen         Vama dokumen         Disiapkan         Disiapkan         Diperiksa         Ditetapkan         Upload file                           |                                                                                                    |                             | KBK |
|----------------------------------------------------------------------------------------------------|----------------------------------------------------------------------------------------------------|-----------------------------|-----|
| QAC IIB DARMAJAYA       Input Dokumen Penjamin Mutu         Beranda       Jenis dokumen         Kelola user       Nama dokumen         Kelola fakultas       Tanggal berlaku         Kelola jenis dokumen       No revisi         Disiapkan       Diperiksa         Ubah profil       Ditetapkan         Upload file       Browse |                                                                                                    | Input Dokumen Penjamin Mutu |     |
| Beranda       Jenis dokumen         Kelola user       Nama dokumen         Kelola fakultas       Tanggal berlaku         Kelola program studi       No revisi         Kelola jenis dokumen       Disiapkan         Ubah password       Ditetapkan         Ubah profil       Upload file                                           | QAC IIB DARMAJAYA                                                                                                    | Input Dokumen Penjamin Mutu |     |
|                                                                                                    | Beranda<br>Kelola user<br>Kelola fakultas<br>Kelola program studi<br>Kelola jenis dokumen<br>Kelola dokumen<br>Ubah password<br>Ubah profil | Jenis dokumen               |     |
| Simpan                                                                                                    |                                                                                                    | Simpan                      |     |

Gambar 4.22 Rancangan Input Dokumen Penjamin Mutu

#### 4.6.6 Rancangan Input Pendaftaran

Rancangan input rekrutmen adalah halaman bagi pendaftar guna ketika mendaftar. Rancangan input rekrutmen dapat dilihat pada gambar 4.23

|                                                                                     |                                                                                                    |                                                                                                    | Pendaftar |
|-------------------------------------------------------------------------------------|----------------------------------------------------------------------------------------------------|----------------------------------------------------------------------------------------------------|-----------|
|                                                                                     | Form Pendaftara                                                                                                    | n                                                                                                    |           |
| IIB DARMAJAYA<br>Beranda<br>Form pendaftaran<br>Profil pendaftaran<br>Hasil seleksi | Nama lengkap<br>Gelar akademis<br>Tempat lahir<br>Tanggal lahir<br>Jenis kelamin<br>Status<br>Pilihan prodi<br>Nomor telepon<br>Email<br>Alamat domisili<br>ijazah<br>Transkip<br>Cv<br>Foto formal | Image: Second second second | Simpan    |
|                                                                                     | ijazah<br>Transkip<br>C∨<br>Foto formal                                                                                                    | Browse<br>Browse<br>Browse                                                                                                    | Simpan    |

Gambar 4.23 Rancangan Input Pendaftaran

# 4.7 Rancangan Database Secara Terinci

# 4.7.1 Kamus Data

Kamus data merupakan penjabaran dari relasi antar tabel. Di dalam kamus data terdapat penjelasan dari nama-nama *field*, baik tentang *type field*, *size*, maupun keterangannya.

1. Tabel Login

| Nama Database     | : db_qac    |
|-------------------|-------------|
| Nama Tabel        | : tbl_login |
| Media Penyimpanan | : Harddisk  |
| Panjang Record    | : 16 Kb     |

| Field    | Type Data | lenght | Keterangan                              |
|----------|-----------|--------|-----------------------------------------|
| id_login | Int       | 6      | Id login user                           |
| username | Varchar   | 30     | Username login                          |
| password | Varchar   | 30     | Password login                          |
| level    | Enum      | 6      | Qac, Kajur, Sekjur, KBK, SDM, Pendaftar |

2. Tabel Staff

| Nama Database     | : db_qac    |
|-------------------|-------------|
| Nama Tabel        | : tbl_staff |
| Media Penyimpanan | : Harddisk  |
| Panjang Record    | : 16 Kb     |

Tabel 4.2 Tabel Staff

| Field             | Type Data | lenght | Keterangan         |
|-------------------|-----------|--------|--------------------|
| Id_staff          | Int       | 11     | Id staff           |
| Id_login          | Int       | 11     | Id login staff     |
| Nama_lengkap      | Varchar   | 50     | Nama lengkap staff |
| Nik               | Char      | 12     | Nik staff          |
| Id_kategori_staff | Int       | 11     | Kategori staff     |
| Id_prodi          | Int       | 11     | Prodi staff        |
| Notlp             | Char      | 13     | No telepon staff   |
| Email             | Varchar   | 50     | Email staff        |
| Foto              | Text      | -      | Foto staff         |

3. Tabel prodi

| Nama Database     | : db_qac    |
|-------------------|-------------|
| Nama Tabel        | : tbl_prodi |
| Media Penyimpanan | : Harddisk  |
| Panjang Record    | : 16 Kb     |

Tabel 4.3 Tabel Pordi

| Field       | Type Data | lenght | Keterangan         |
|-------------|-----------|--------|--------------------|
| Id_prodi    | Int       | 11     | Id prodi           |
| Id_fakultas | Int       | 11     | Id fakultas        |
| Nama_prodi  | Varchar   | 50     | Nama program studi |

4. Tabel Fakultas

| Nama Database | : db_qac       |
|---------------|----------------|
| Nama Tabel    | : tbl_fakultas |

# Media Penyimpanan : Harddisk

Panjang Record : 16 Kb

| Field       | Type Data | lenght | Keterangan    |
|-------------|-----------|--------|---------------|
| Id_fakultas | Int       | 11     | Id fakultas   |
| Fakultas    | Varchar   | 30     | Nama fakultas |

5. Tabel Kategori Staff

| Nama Database     | : db_qac             |
|-------------------|----------------------|
| Nama Tabel        | : tbl_kategori_staff |
| Media Penyimpanan | : Harddisk           |
| Panjang Record    | : 16 Kb              |

Tabel 4.5 Tabel Kategori Staff

| Field             | Type Data | lenght | Keterangan        |
|-------------------|-----------|--------|-------------------|
| Id_kategori_staff | Int       | 11     | Id kategori staff |
| Kategori_staff    | Varchar   | 50     | Kategori staff    |
| jobdesk           | Text      | -      | Jobdesk staff     |

6. Tabel Jenis Dokumen

| Nama Database     | : db_qac            |
|-------------------|---------------------|
| Nama Tabel        | : tbl_jenis_dokumen |
| Media Penyimpanan | : Harddisk          |
| Panjang Record    | : 16 Kb             |

Tabel 4.6 Tabel Jenis Dokumen

| Field            | Type Data | lenght | Keterangan       |
|------------------|-----------|--------|------------------|
| Id_jenis_dokumen | Int       | 11     | Id jenis dokumen |
| Kode_dokumen     | Varchar   | 10     | Kode dokumen     |
| Jenis_dokumen    | Varchar   | 50     | Jenis dokumen    |

7. Tabel Informasi

| Nama Database     | : db_qac        |
|-------------------|-----------------|
| Nama Tabel        | : tbl_informasi |
| Media Penyimpanan | : Harddisk      |
| Panjang Record    | : 16 Kb         |

Tabel 4.7 Tabel Informasi

| Field           | Type Data | lenght | Keterangan        |
|-----------------|-----------|--------|-------------------|
| Id_informasi    | Int       | 11     | Id informasi      |
| Judul_informasi | Varchar   | 50     | Judul informasi   |
| Isi             | Text      | -      | Isi informasi     |
| Tgl_post        | Date      | -      | Tanggal informasi |
| Gambar          | Text      | -      | Gambar informasi  |
| Sumber          | Varchar   | 50     | Sumber informasi  |

# 8. Tabel Dokumen Mutu

| Nama Database     | : db_qac       |
|-------------------|----------------|
| Nama Tabel        | : tbl_dok_mutu |
| Media Penyimpanan | : Harddisk     |
| Panjang Record    | : 16 Kb        |

Tabel 4.8 Tabel Dokumen Mutu

| Eald             | Trues Data | 1      | Vataran                 |
|------------------|------------|--------|-------------------------|
| Field            | Type Data  | lengnt | Keterangan              |
| Id_dokumen       | Int        | 11     | Id dokumen              |
| Id_staff         | Int        | 11     | Id staff                |
| No_dokumen       | Varchar    | 30     | Nomor dokumen           |
| Id_jenis_dokumen | Int        | 11     | Id jenis dokumen        |
| Nama_dokumen     | Varchar    | 100    | Nama dokumen            |
| Tgl_masuk_dok    | Date       | -      | Tanggal masuk dokumen   |
| Tanggal_berlaku  | Date       | -      | Tanggal berlaku dokumen |
| No_revisi        | Char       | 8      | Nomor revisi            |
| Disiapkan        | Varchar    | 50     | Disiapkan oleh          |
| Diperiksa        | Varchar    | 50     | Diperiksa oleh          |
| Ditetapkan       | Varchar    | 50     | Ditetapkan oleh         |
| File_dokumen     | Text       | -      | File dokumen            |
| Status_dok       | Enum       | -      | Status dokumen          |

| Keterangan        | Text | - | Keterangan dokumen        |
|-------------------|------|---|---------------------------|
| Status_konfirmasi | Enum | - | Status konfirmasi dokumen |

# 9. Tabel Pendaftaran

| Nama Database     | : db_qac          |
|-------------------|-------------------|
| Nama Tabel        | : tbl_pendaftaran |
| Media Penyimpanan | : Harddisk        |
| Panjang Record    | : 16 Kb           |

| Field          | Type Data | lenght | Keterangan               |
|----------------|-----------|--------|--------------------------|
| Id_pendaftaran | Int       | 11     | Id pendaftaran           |
| Id_registrasi  | Int       | 11     | Id registrasi            |
| No_pendaftaran | Char      | 30     | No pendaftaran           |
| Nama_pendaftar | Varchar   | 50     | Nama pendaftar           |
| Gelar_akademis | Enum      | -      | Gelar akademis pendaftar |
| Tempat_lahir   | Varchar   | 50     | Tempatlahir pendaftar    |
| Tanggal_lahir  | Date      | -      | Tanggal lahir pendaftar  |
| Jenis_kelamin  | Enum      | -      | Jenis kelamin pendaftar  |
| Status_nikah   | Enum      | -      | Status nikah pendaftar   |
| Id_prodi       | Int       | 11     | Prodi pilihan pendaftar  |
| Notlp          | Char      | 13     | No telepon pendaftar     |
| Email          | Varchar   | 50     | Email pendaftar          |
| alamat         | Text      | -      | Alamat pendaftar         |
| ijazah         | Text      | -      | Upload file ijazah       |
| transkip       | Text      | -      | Upload file transkip     |
| CV             | Text      | -      | Upload file cv           |
| Foto_pendaftar | Text      | -      | Foto pendaftar           |
| Status         | Enum      | -      | Status pendaftar         |

#### Tabel 4.9 Tabel Pendaftaran

10. Tabel SDM

| Nama Database     | : | db_qac   |
|-------------------|---|----------|
| Nama Tabel        | : | tbl_sdm  |
| Media Penyimpanan | : | Harddisk |
| Panjang Record    | : | 16 K     |

| Field             | Type Data | lenght | Keterangan        |
|-------------------|-----------|--------|-------------------|
| Id                | Int       | 11     | Id SDM            |
| Id_login          | Int       | 11     | Id login SDM      |
| Nama_lengkap      | Varchar   | 50     | Nama lengakp      |
| Nik               | Char      | 11     | Nik bagian SDM    |
| Id_kategori_staff | Int       | 11     | Id kategori staff |
| Notlp             | Char      | 13     | No telepon SDM    |
| Email             | Varchar   | 50     | Email SDM         |
| Foto              | Text      | -      | Foto bagian SDM   |

Tabel 4.10 Tabel SDM

11. Tabel Registrasi

| Nama Database     | : db_qac         |
|-------------------|------------------|
| Nama Tabel        | : tbl_registrasi |
| Media Penyimpanan | : Harddisk       |

Panjang Record : 16 K

Tabel 4.11 Tabel Registrasi

| Field           | Type Data | lenght | Keterangan                 |
|-----------------|-----------|--------|----------------------------|
| Id_registrasi   | Int       | 11     | Id registrasi              |
| Id_login        | Int       | 11     | Id login registrasi        |
| Nama_pendaftar  | Varchar   | 50     | Nama pendaftar registrasi  |
| Email_pendaftar | Varchar   | 50     | Email pendaftar registrasi |

#### 4.8 Flowchart Program

*Flowchart* Program terdiri dari enam akses, yaitu *flowchart* program yang dapat diakses oleh staff Quality Assurance Center , ketua jurusan, sekretaris jurusan dan KBK jurusan, bagian SDM dan pendaftar. Berikut adalah rancangan *flowchart* program pada *e- document* penjamin mutu IIB Darmajaya.

#### a. Hierarchy plus Input-Proses-Output (HIPO)

Merupakan alat dokumentasi program.HIPO juga banyak digunakan sebagai alat desain dan teknik dokumentasi dalam siklus pengembangan sistem. HIPO berbasis pada fungsi, yaitu tiap-tiap modul di dalam sistem

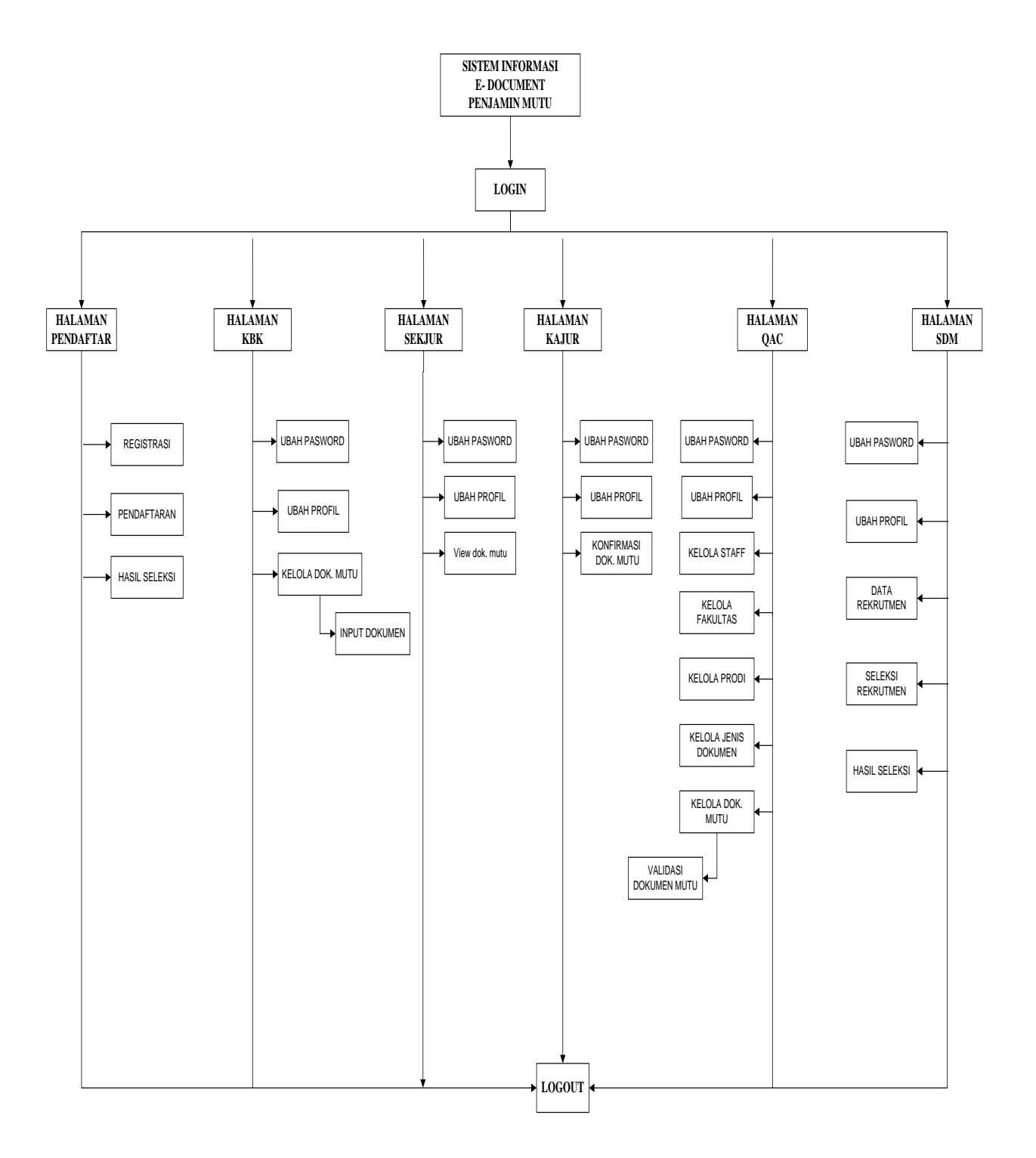

digambarkan oleh fungsi utamanya. HIPO sistem *e- document* penjamin mutu IIB Darmajaya dapat dilihat pada gambar 4.24

Gambar 4.24 Hierarchy Plus Input-Proses-Output (HIPO)

 b. Flowchart Program Home Staff Quality Assurance Center Flowchart program Staff Quality Assurance Center digunakan untuk menjelaskan alur kerja program yang didesain untuk digunakan oleh Staff Quality Assurance Center.

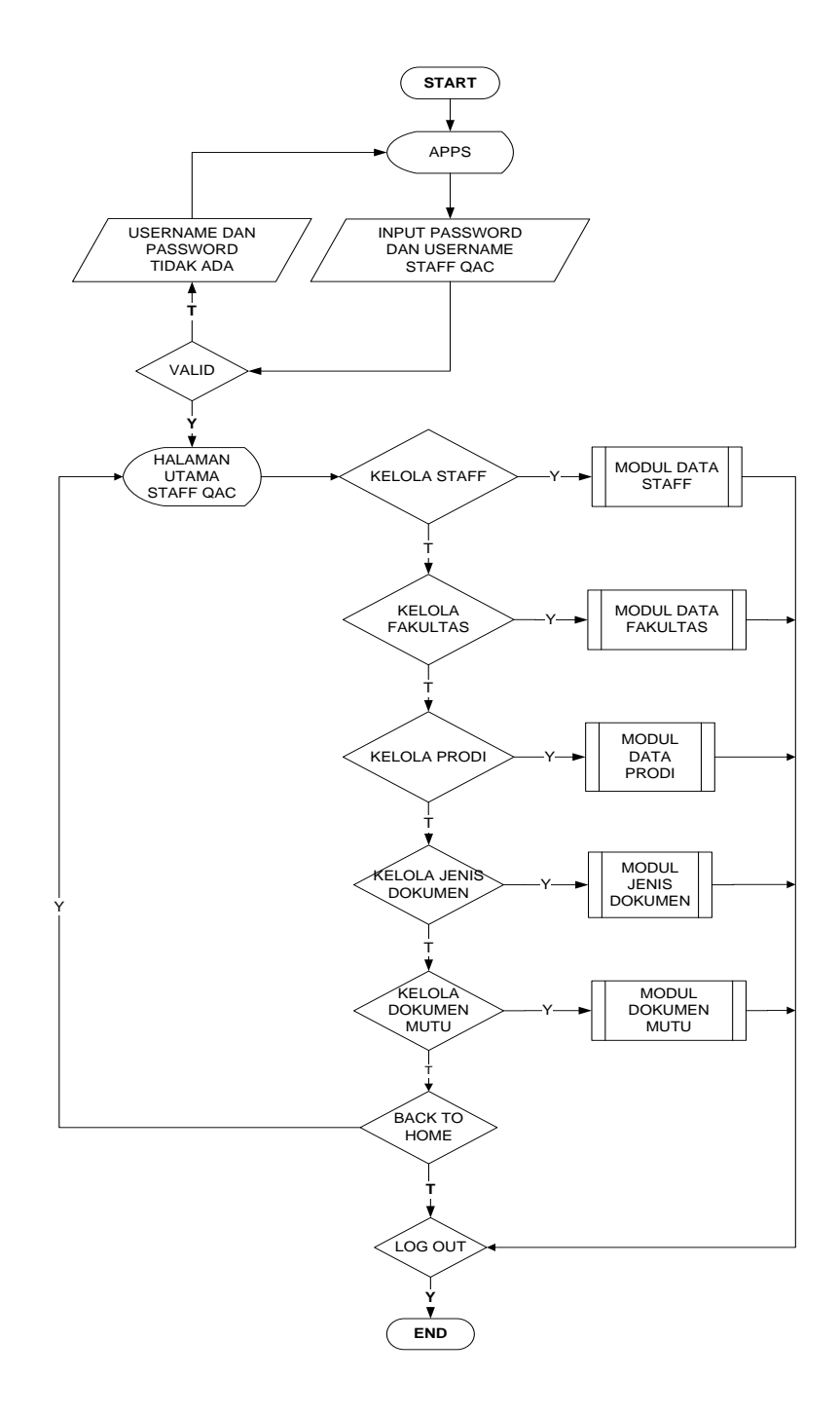

Gambar 4.25 *Flowchart* Program Home Staff Quality Assurance Center.

# c. Flowchart Program Home Ketua Jurusan

*Flowchart* program home ketua jurusan digunakan untuk menjelaskan alur kerja program yang didesain untuk digunakan oleh ketua jurusan.

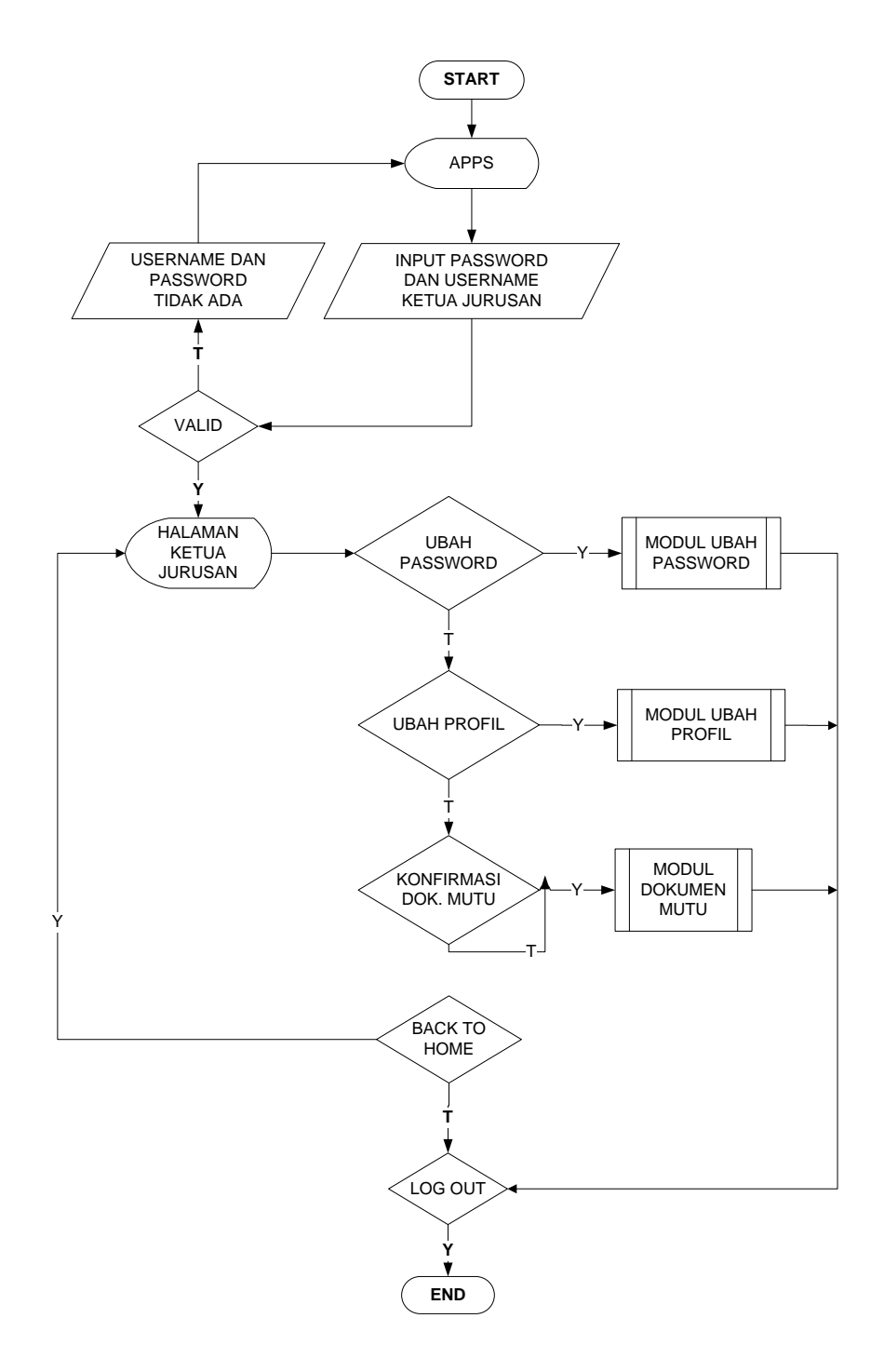

Gambar 4.26 Flowchart Program Home Ketua Jurusan

d. Flowchart Program Home Sekretaris Jurusan

*Flowchart* program home sekretaris jurusan digunakan untuk menjelaskan alur kerja program yang didesain untuk digunakan oleh sekretaris jurusan.

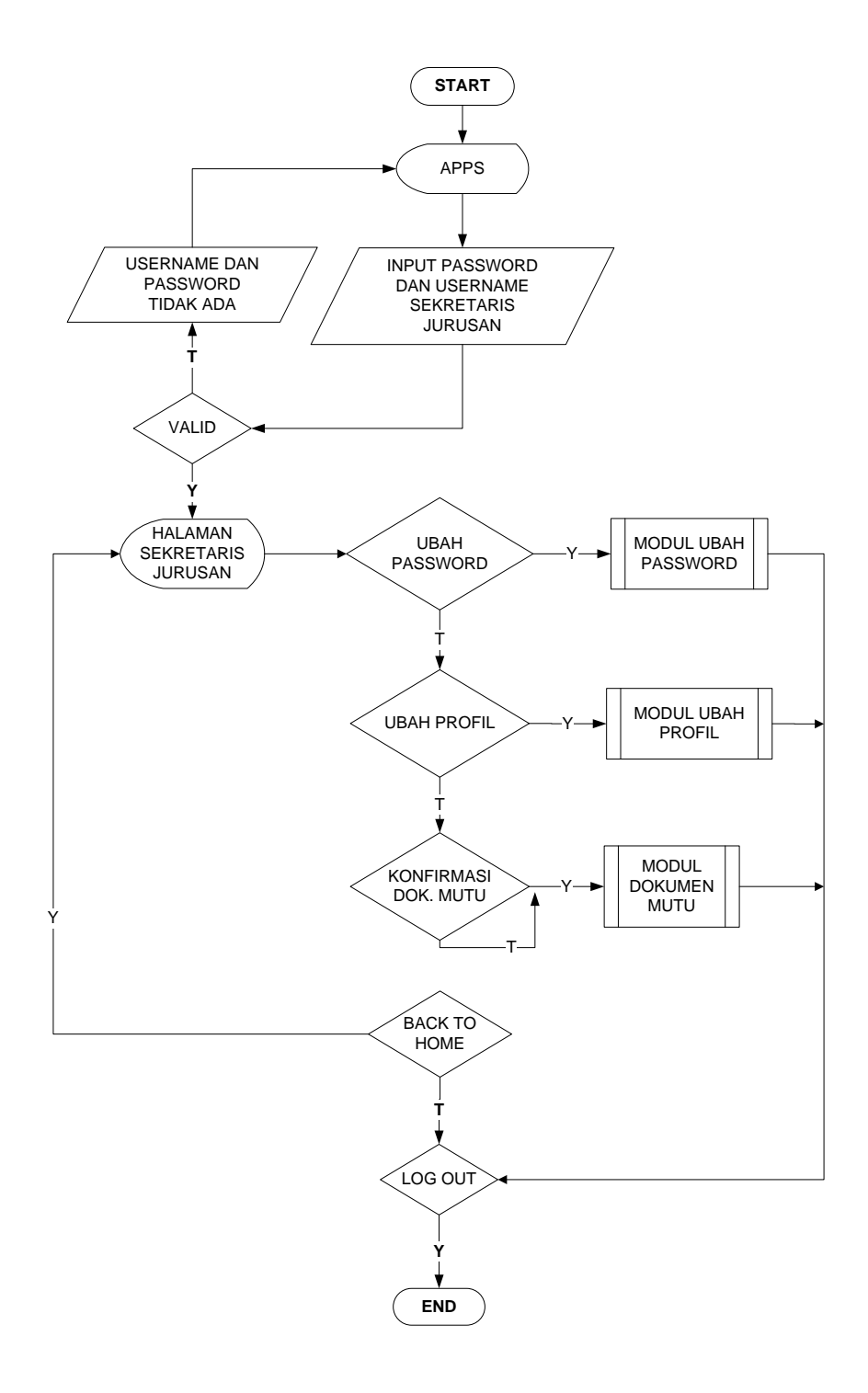

Gambar 4.27 Flowchart Home Sekretaris Jurusan

#### e. Flowchart Program Home KBK Jurusan

*Flowchart* program home KBK jurusan digunakan untuk menjelaskan alur kerja program yang didesain untuk digunakan oleh KBK jurusan

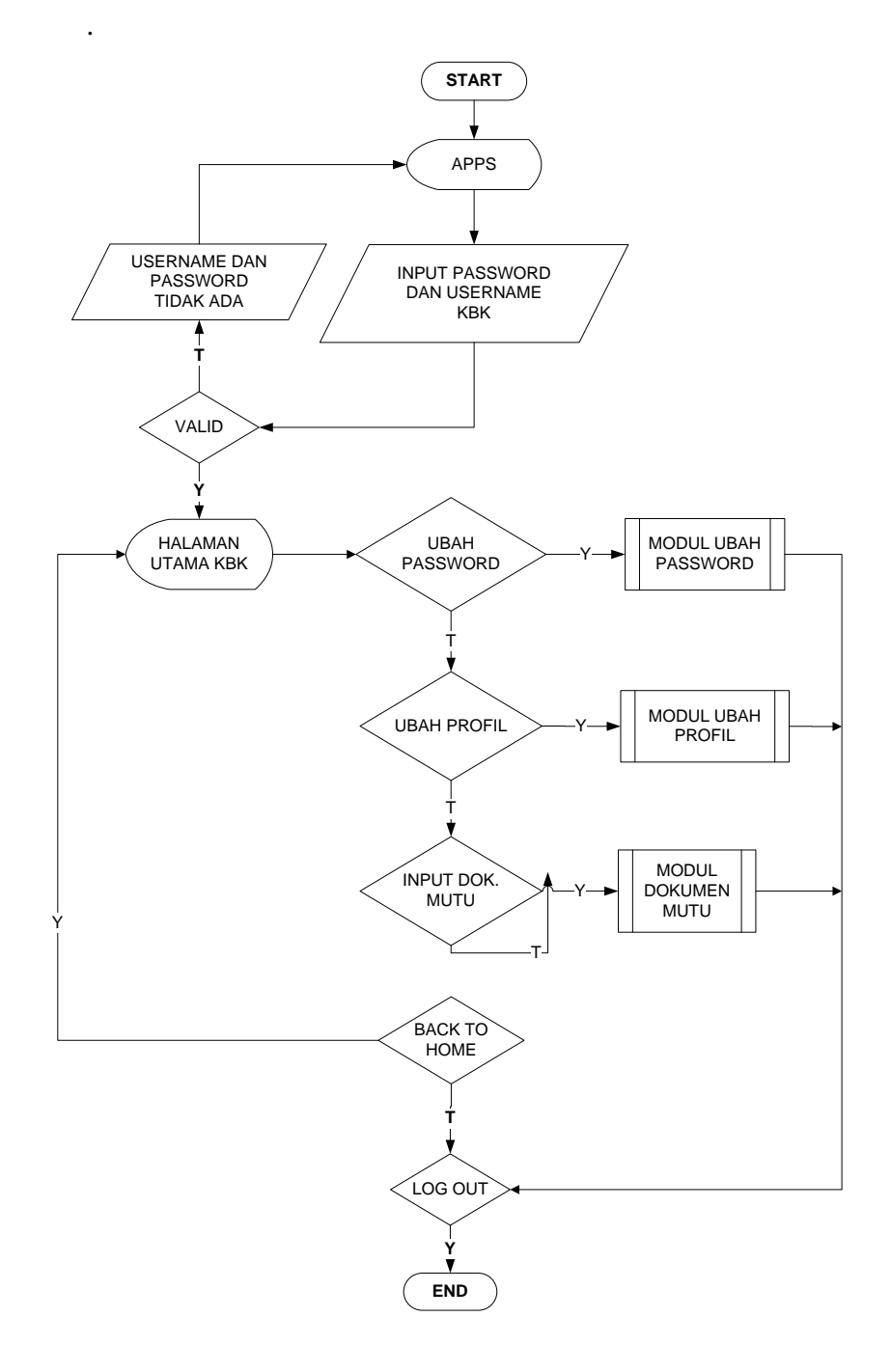

Gambar 4.28 Flowchart Program Home KBK Jurusan

#### f. Flowchart Program Kelola Data Staff

*Flowchart* program menu kelola data staff digunakan untuk menjelaskan alur kerja kelola data yang didesain untuk digunakan oleh Staff Quality Assurance Center .

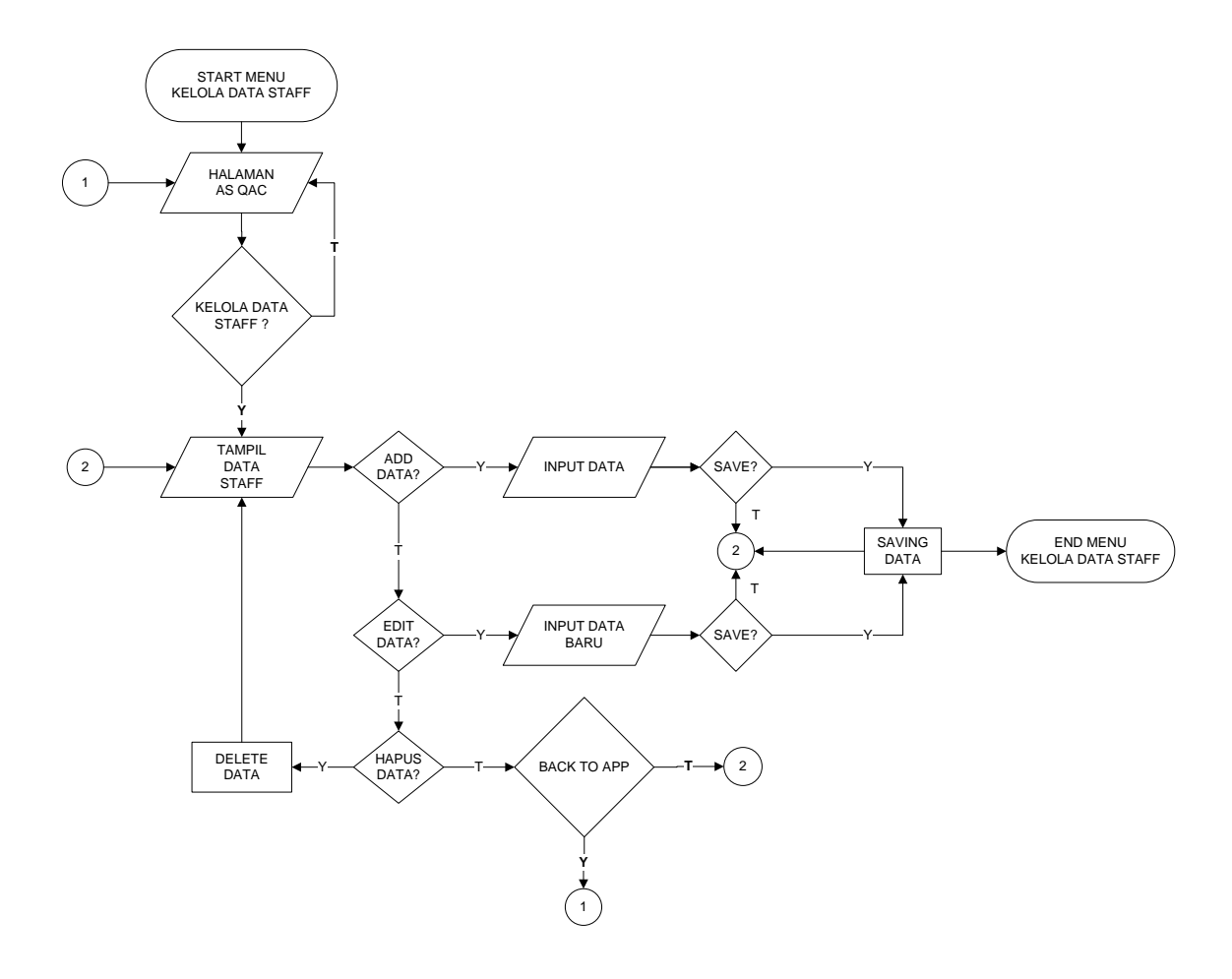

Gambar 4.29 Flowchart Program Kelola Data Staff

g. Flowchart Program Kelola Data Fakultas

*Flowchart* program menu kelola data fakultas digunakan untuk menjelaskan alur kerja kelola data yang didesain untuk digunakan oleh Staff Quality Assurance Center .

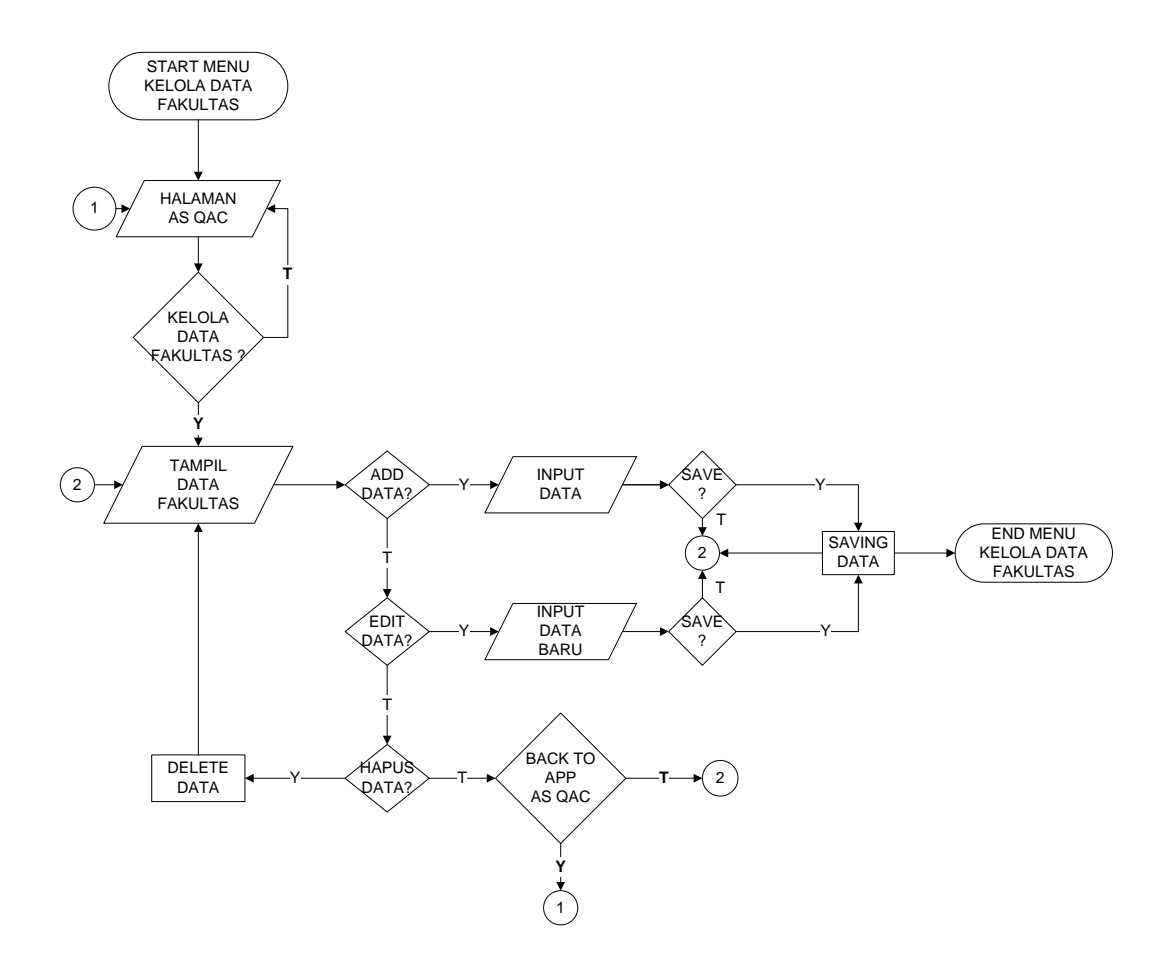

Gambar 4.30 Flowchart Program Kelola Data Fakultas

# h. Flowchart Program Kelola Data Prodi

*Flowchart* program menu kelola data prodi digunakan untuk menjelaskan alur kerja data prodi yang didesain untuk digunakan oleh Staff Quality Assurance Center

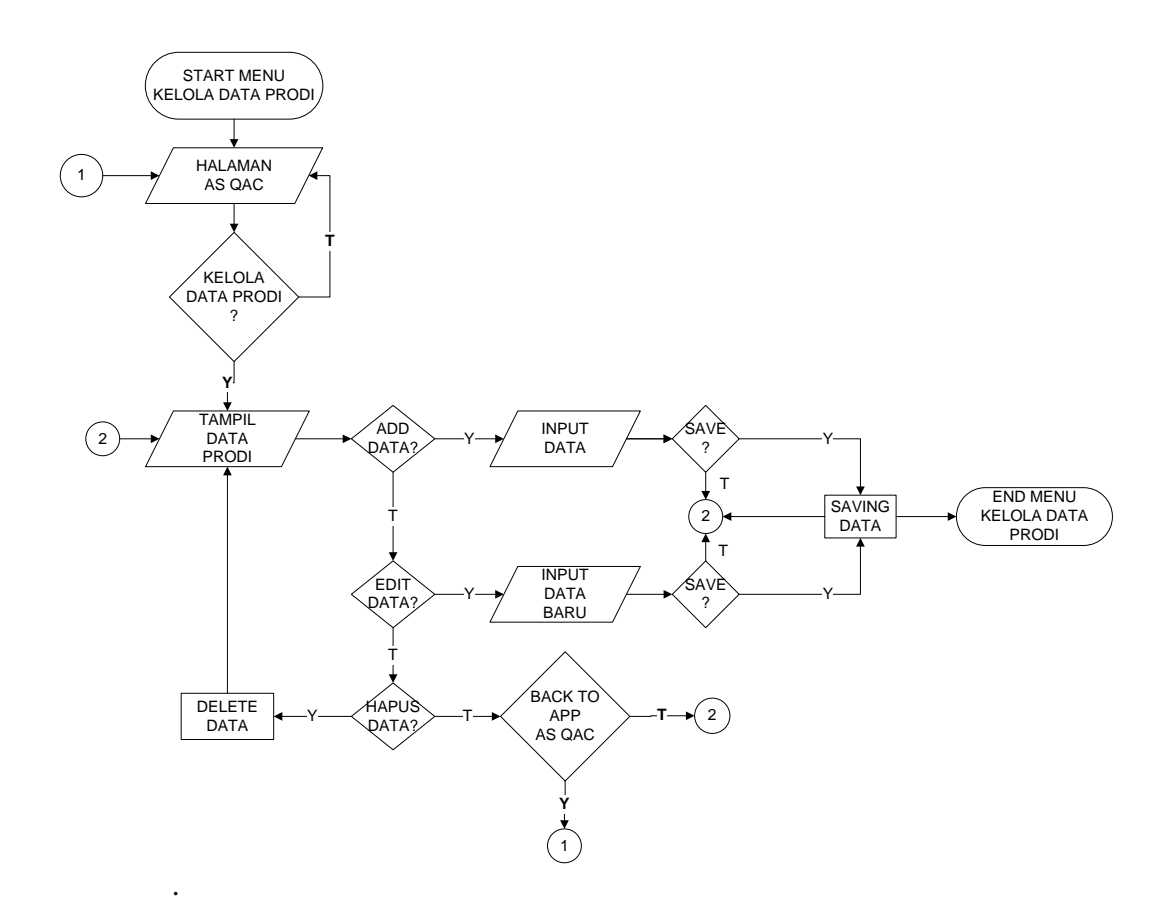

Gambar 4.31 Flowchart Program Kelola Data Prodi

 Flowchart Program Kelola Data Dokumen Mutu
 Flowchart program menu kelola dokumen mutu digunakan untuk menjelaskan alur kerja data dokumen mutu yang didesain untuk digunakan oleh Staff Quality Assurance Center.

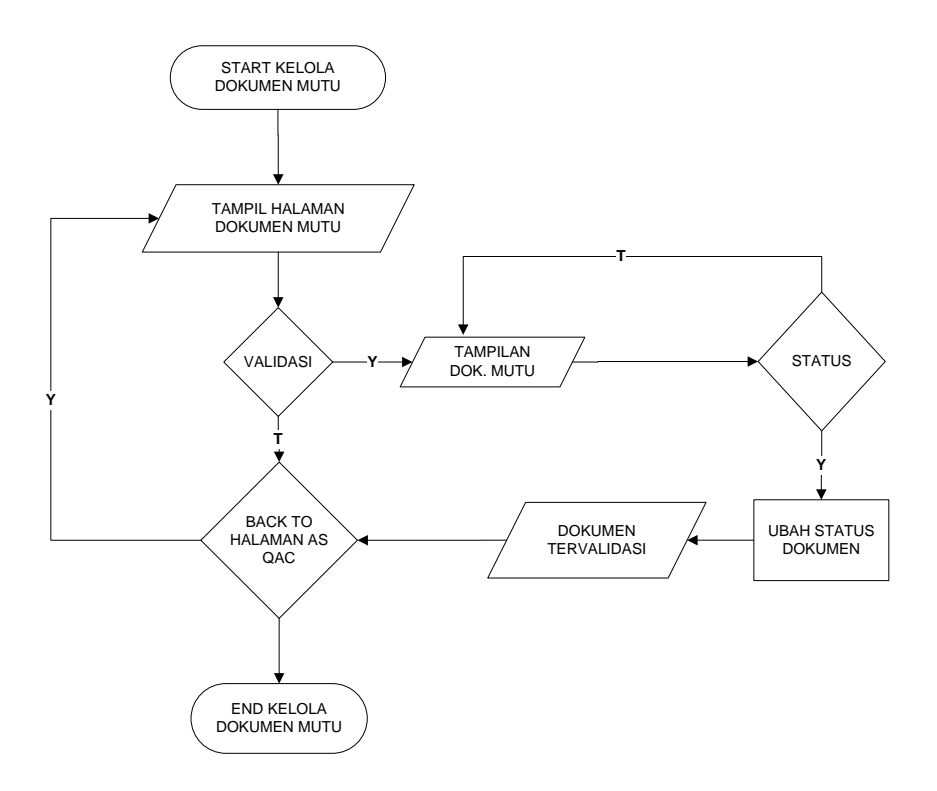

Gambar 4.32 Flowchart program menu Kelola Dokumen Mutu

# j. Flowchart Program Kelola Rekrutmen

*Flowchart* program menu kelola rekrutmen digunakan untuk menjelaskan alur kerja data rekrutmen yang didesain untuk digunakan oleh bagian SDM.

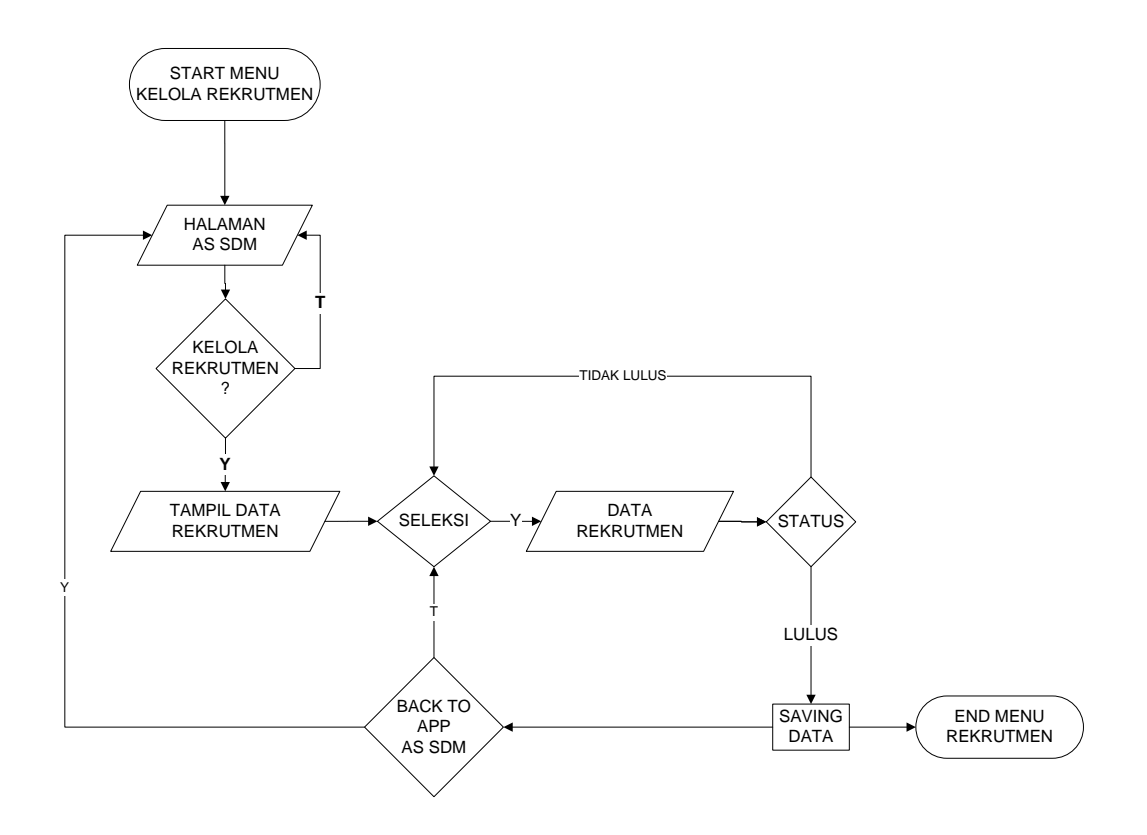

Gambar 4.33 Flowchart Program Kelola Data Rekrutmen

#### 4.9 Implementasi Sistem

Hasil implementasi perancangan Sistem Informasi *E- document* penjamin mutu IIB Darmajaya adalah sebagai berikut :

#### a. Index / Halaman Utama

Gambar dibawah merupakan halaman utama pada perancangan Sistem Sistem Informasi E- document penjamin mutu IIB Darmajaya. Tampilan index/halaman utama dapat dilihat pada Gambar 4.34.

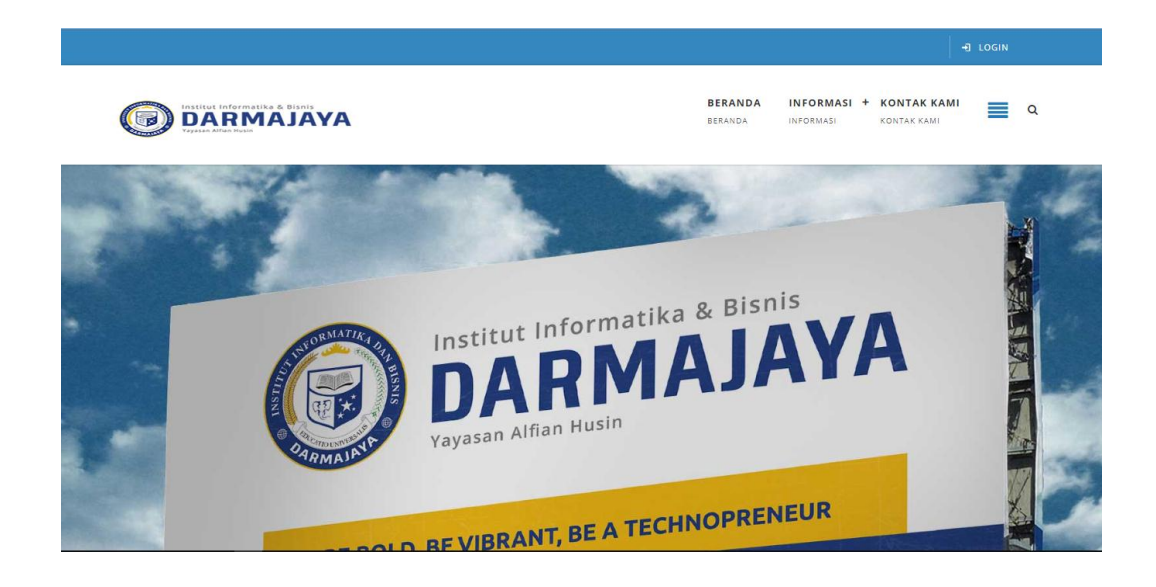

Gambar 4.34 Halaman Utama

# b. Halaman Home Quality Assurance Center

Halaman home Quality Assurance Center adalah halaman utama diperuntukan kepada staff Quality Assurance Center. Tampilan halaman Home Quality Assurance Center dapat dilihat pada Gambar 4.35

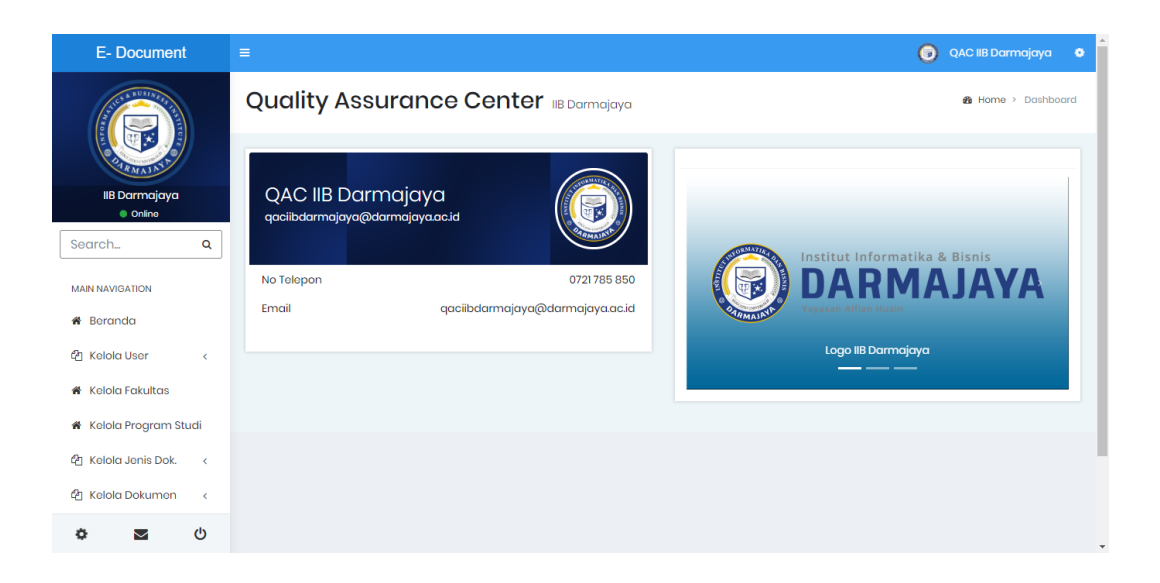

Gambar 4.35 Halaman Home Quality Assurance Center

#### c. Halaman Home Ketua Jurusan

Menampilkan halaman utama ketua jurusan. *Home* ketua jurusan dapat dilihat pada Gambar 4.36

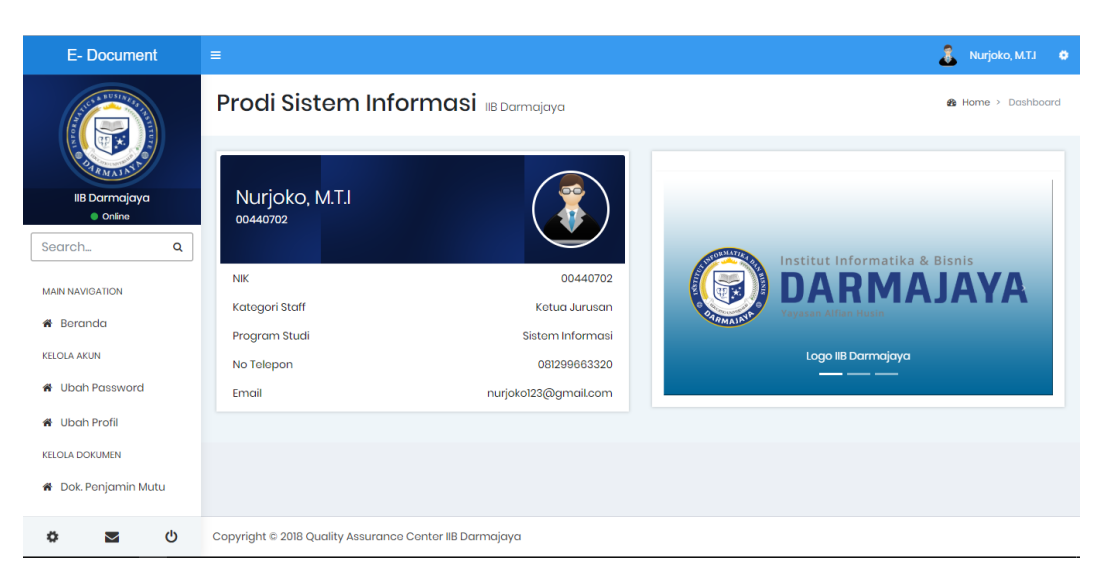

Gambar 4.36 Home Ketua Jurusan

# d. Halaman Home Sekretaris Jurusan

Menampilkan halaman utama sekretaris jurusan. Halaman sekretaris jurusan dapat dilihat pada Gambar 4.37

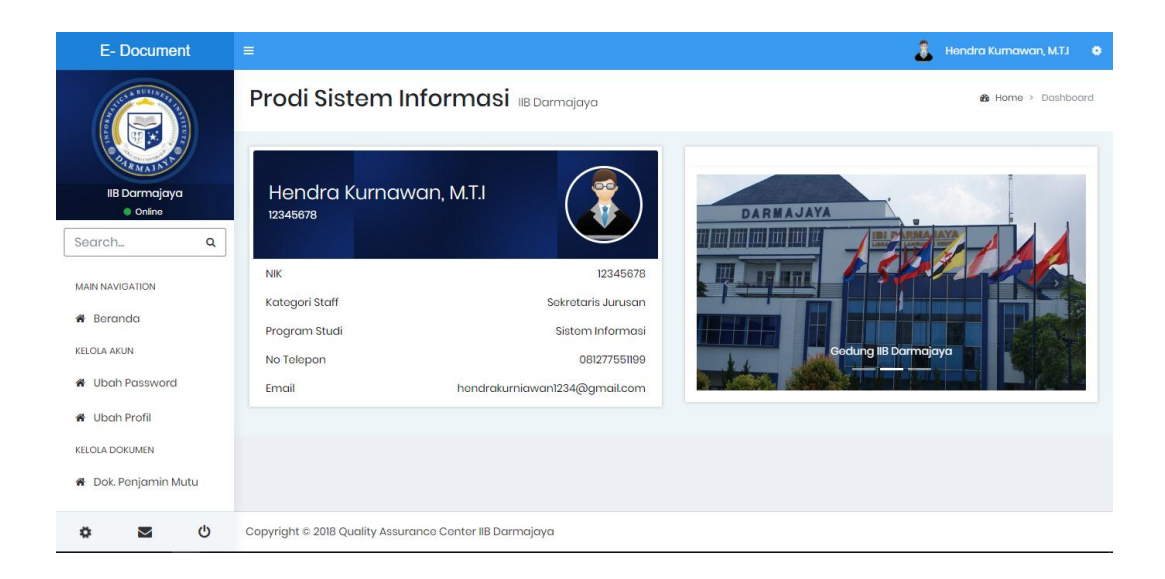

Gambar 4.37 Halaman Home Sekretaris Jurusan

#### e. Halaman Home KBK Jurusan

Menampilkan halaman utama KBK jurusan. Halaman KBK jurusan dapat dilihat pada Gambar 4.38

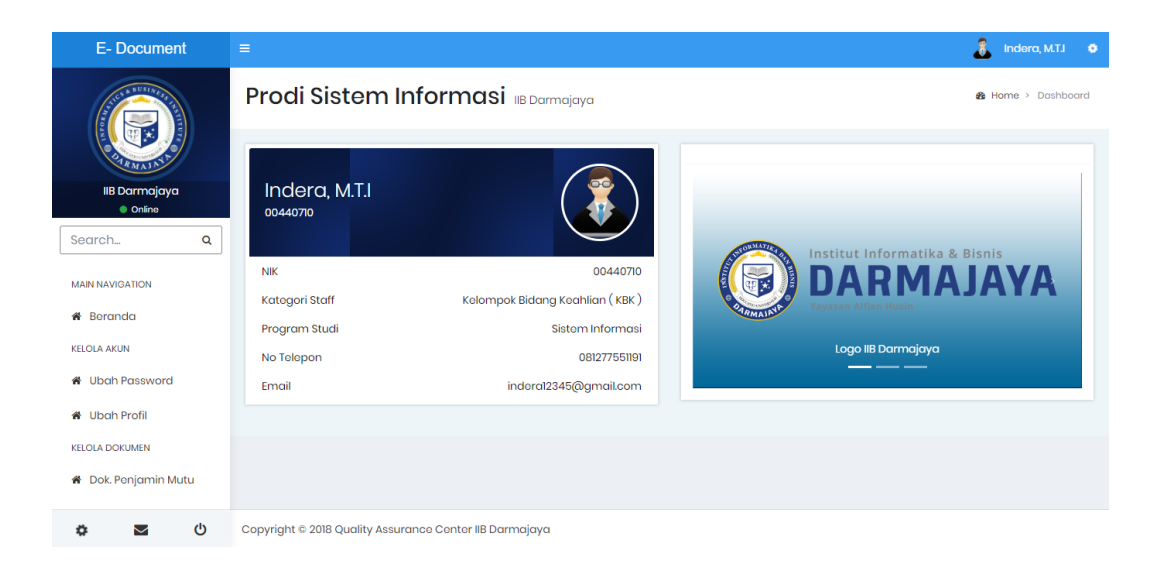

Gambar 4.38 Halaman Home KBK Jurusan

# f. Kelola Data Staff

Menampilkan data staff yang dikelola oleh staff Quality Assurance Center . Halaman kelola data staff dapat dilihat pada Gambar 4.39

| E- Document                                     | =       |                           |          |                     |                                     |              | 🕞 QAC IIB DO                  | armajaya 🕻      |
|-------------------------------------------------|---------|---------------------------|----------|---------------------|-------------------------------------|--------------|-------------------------------|-----------------|
|                                                 | Data    | Profil Sto                | aff      |                     |                                     |              | & Home > Tables               | 3 > Data tables |
|                                                 | Data A  | kun User                  |          |                     |                                     |              |                               |                 |
| <ul> <li>Online</li> <li>Search</li> </ul>      | Show 10 | v entries                 |          |                     |                                     |              | Search:                       |                 |
| MAIN NAVIGATION                                 | No *    | Nama 💠                    | NIK \$   | Program<br>Studi ‡  | Kategori Staff 💲                    | No Telp 💠    | Email \$                      | Foto ≑          |
| ♣ Beranda 4 Beranda                             | 1       | Nurjoko, M.T.I            | 00440702 | Sistem<br>Informasi | Ketua Jurusan                       | 081299663320 | nurjoko123@gmail.com          | 2               |
| 🖀 Kelola Fakultas                               | 2       | Hendra<br>Kurnawan, M.T.I | 12345678 | Sistem<br>Informasi | Sekretaris Jurusan                  | 081277551199 | hendrakurniawan1234@gmail.com | 2               |
| 육 Kelola Program Studi<br>옙 Kelola Jenis Dok. < | 3       | Indera, M.T.I             | 00440710 | Sistem<br>Informasi | Kelompok Bidang<br>Keahlian ( KBK ) | 081277551191 | indera12345@gmail.com         |                 |
| ن 🖻 🔅                                           | Showing | 1 to 3 of 3 entries       |          |                     |                                     |              | Previous                      | 1 Next          |

Gambar 4.39 Kelola Data Staff

#### g. Kelola data Fakultas

Menampilkan data fakultas yang dikelola oleh staff Quality Assurance Center. Halaman kelola data fakultas dapat dilihat pada Gambar 4.40

| E- Document             |                             |                 | (       | 🍘 🛛 QAC IIB Darmajaya 🛛 💿   |
|-------------------------|-----------------------------|-----------------|---------|-----------------------------|
|                         | Data Fakultas               |                 | Ø       | Home > Tables > Data tables |
|                         | Data Fakultas               |                 |         |                             |
| Online                  | Input Fakultas              |                 |         |                             |
| Search Q                | Show 10 v entries           |                 | Search: |                             |
| MAIN NAVIGATION         | No 🕇                        | Nama Fakultas 💠 | Opsi 💠  |                             |
| 🖀 Beranda               | 1                           | llmu Komputer   | 🛱 Hapus |                             |
| 쉽 Kelola User <         | 2                           | Ekonomi Bisnis  | î Hapus |                             |
| 🕷 Kelola Fakultas       | Showing 1 to 2 of 2 entries |                 |         | Previous 1 Next             |
| 🖨 Kelola Program Studi  |                             |                 |         |                             |
| අඩු Kelola Jenis Dok. < |                             |                 |         |                             |
| <b>ආ 🛛 ල</b>            |                             |                 |         |                             |

Gambar 4.40 Kelola Data Fakultas

#### h. Kelola Data Prodi

Menampilkan data prodi yang dikelola oleh staff Quality Assurance Center. Halaman kelola data prodi dapat dilihat pada Gambar 4.41

| E- Document            | =              |                    |                | 👩 QAC IIB Darmajaya           |
|------------------------|----------------|--------------------|----------------|-------------------------------|
|                        | Data Pr        | ogram Studi        |                | 🍪 Home > Tables > Data table: |
| QAC IIB Darmajaya      | Data Prog      | ram Studi          |                |                               |
| Search Q               | Show 10 v      | entries            | Search         | r.                            |
| MAIN NAVIGATION        | No 🔺           | Program Studi 💠    | Fakultas ≑     | Opsi 🌩                        |
| 🖀 Beranda              | 1              | Teknik Informatika | Ilmu Komputer  | 1 Hapus                       |
| 솀 Kelola User <        | 2              | Sistem Informasi   | Ilmu Komputer  | 🛱 Hapus                       |
| 🖀 Kelola Fakultas      | 3              | Manajemen          | Ekonomi Bisnis | THAPUS                        |
| 🍵 Kelola Proaram Studi | 4              | Akuntansi          | Ekonomi Bisnis | 🛱 Hapus                       |
| දී Kelola Jenis Dok. < | Showing 1 to 4 | 4 of 4 entries     |                | Previous 1 Next               |
| ن 🗠 🔄                  |                |                    |                |                               |

Gambar 4.41 Kelola Data Prodi

#### i. Kelola Data Jenis Dokumen Mutu

Menampilkan data jenis dokumen mutu yang dikelola oleh staff Quality Assurance Center. Halaman kelola data jenis dokumen mutu dapat dilihat pada Gambar 4.42

| E- Document                 | ≡              |                      |                 | 🌀 🛛 QAC IIB Darmajaya 🗢       |
|-----------------------------|----------------|----------------------|-----------------|-------------------------------|
| AND A DUSTICIES             | Data Je        | nis Dokumen Penjamin | Mutu            | B Home > Tables > Data tables |
| PARMAS NT                   | Data Jenis     | Dokumen              |                 |                               |
| QAC IIB Darmajaya<br>Online | Input Jenis Do | okumen               |                 |                               |
| Search Q                    | Show 10 v      | ontrios              |                 | Search:                       |
| MAIN NAVIGATION             | No 🔺           | Kode Dokumen 🌩       | Jenis Dokumen 🌲 | Opsi 🗢                        |
| # Beranda                   | 1              | FM                   | Form            | 🗯 Hapus                       |
| අප Kelola User <            | 2              | IK                   | Instruksi Kerja | 🗎 Hapus                       |
| 🍘 Kelola Fakultas           | 3              | KT                   | Ketentuan Kerja | 🗎 Hapus                       |
| 🖀 Kelola Program Studi      | 4              | РМ                   | Prosedur        | 🗎 Hapus                       |
| අ Kelola Jenis Dok. <       | Showing 1 to 4 | of 4 entries         |                 | Provious 1 Noxt               |
| 🌣 🔤 U                       |                |                      |                 |                               |

Gambar 4.42 Kelola Jenis Dokumen Mutu

#### j. Kelola Dokumen Mutu

Menampilkan data dokumen mutu yang dikelola oleh staff Quality Assurance Center. Halaman kelola data dokumen mutu dapat dilihat pada Gambar 4.43

| E- Document                          |              |                     |                      |                 |             |                |              |                   |                     |              | 👩 QAC IIB D      | armajaya 🔹      |
|--------------------------------------|--------------|---------------------|----------------------|-----------------|-------------|----------------|--------------|-------------------|---------------------|--------------|------------------|-----------------|
|                                      | Dat          | a Dok               | umen                 | Penjo           | amin M      | utu            |              |                   |                     |              | & Home→ Table    | s > Data tables |
| CONTRACTOR DE                        | Doku         | umen bel            | um Valida            | si              |             |                |              |                   |                     |              |                  |                 |
| QAC IIB Darmajaya<br>Online          |              |                     |                      |                 |             |                | Sear         | ch:               |                     |              |                  |                 |
| Search Q                             | 1 ¢          | Tanggal<br>Masuk \$ | Tanggal<br>Berlaku ‡ | No<br>Revisi \$ | Disiaokan 🗘 | Diperiksa 🗘    | Ditetapkan 🗘 | file<br>dokumen ≑ | Status<br>dokumen ‡ | keterangan 🌲 | Konfimasi ‡      | Opsi \$         |
| MAIN NAVIGATION                      | 0.01         | 2018-07-            | 2018-07-             | 00              | Jurusan     | Managemen      | Rektor       | 🖨 Download        | Berlaku             | acc          | Konfirmasi Kajur | î Hapus         |
| 📽 Beranda                            | nan          | 05                  | 00                   |                 |             | Representative |              |                   |                     |              |                  |                 |
| 街 Kelola User 🛛 <                    | эr           |                     |                      |                 |             |                |              |                   |                     |              |                  |                 |
| 🖀 Kelola Fakultas                    |              |                     |                      |                 |             |                |              |                   |                     |              |                  |                 |
| 🗌 Kelola Program Studi               |              |                     |                      |                 |             |                |              | Previous          | 1 Next              |              |                  |                 |
| 街 Kelola Jenis Dok. 🔇 🤇              | 4            |                     |                      |                 |             |                |              |                   |                     |              |                  | Þ               |
| 🖞 Kelola Dokumen 🧹                   |              |                     |                      |                 |             |                |              |                   |                     |              |                  |                 |
| KELOLA AKUN                          | Data         | a Dokume            | en Sudah V           | alidasi         |             |                |              |                   |                     |              |                  |                 |
| וסcalhost/ari/page/input_keterangan. | php?id_dokun | nen=20              |                      |                 |             |                | Sear         | rch:              |                     |              |                  |                 |

Gambar 4.43 Kelola Dokumen Mutu

#### k. Konfirmasi Dokumen Mutu

Menampilkan konfirmasi data dokumen mutu yang dikelola oleh staff ketua jurusan. Halaman konfirmasi dokumen mutu dapat dilihat pada Gambar 4.44

| E- Document                                                  |                                                                                                   |                    |                       |                 |             |                             |              |                    |                     | -            | Nurjoko, M.T.I        |
|--------------------------------------------------------------|---------------------------------------------------------------------------------------------------|--------------------|-----------------------|-----------------|-------------|-----------------------------|--------------|--------------------|---------------------|--------------|-----------------------|
|                                                              | Data Do                                                                                           | okumei             | n Penjo               | amin            | Mutu        |                             |              |                    |                     | 🚯 Homo       | > Tables > Data table |
|                                                              | Data Doku                                                                                         | men                |                       |                 |             |                             |              |                    |                     |              |                       |
| © Online                                                     | Input Dokum                                                                                       | en                 |                       |                 |             |                             | Searc        | h:                 |                     |              |                       |
| MAIN NAVIGATION                                              | Nama<br>Dokumen 4                                                                                 | Tanggal<br>Masuk ‡ | Tanggal<br>Berlaku \$ | No<br>Revisi \$ | Disiaokan 💠 | Diperiksa 🗘                 | Ditetapkan 🗘 | file<br>dokumen \$ | Status<br>dokumen ‡ | keterangan ≑ | Konfimasi 🗘           |
| 希 Beranda<br>KELOLA AKUN<br>希 Ubah Password<br>希 Ubah Profil | 2.KT-02.01.01<br>Syarat<br>Pembimbin<br>dan Penguji<br>TA Skripsi<br>rev00 01<br>November<br>2016 | 2018-07-<br>05     | 2018-07-<br>06        | 00              | Jurusan     | Managemen<br>Representative | Rektor       | A Download         | Kadaluarsa          | Validasi QAC | Sudoh Validasi        |
| KELOLA DOKUMEN<br>🏶 Dok. Penjamin Mutu<br>🏶 Dok. SDM         | 2.PM-02.01.0<br>Prosedur<br>Penyusunar<br>Soal PMB<br>rev00 01<br>November<br>2016                | 2018-07-<br>05     | 2018-07-<br>06        | 00              | Jurusan     | Managemen<br>Representative | Rektor       | 🖨 Download         | Borlaku             | acc          | Konfirmasi Sokjur     |
| ocalhost/ari/page/input_keterangan.p                         | hp?id dokumen=20                                                                                  |                    |                       |                 |             |                             |              | Previous           | 1 Next              | -            |                       |

Gambar 4.44 Konfirmasi Dokumen Mutu

#### l. Validasi Dokumen Mutu

Menampilkan validasi data dokumen mutu yang dikelola oleh staff Quality Assurance Center. Halaman validasi dokumen mutu dapat dilihat pada Gambar 4.45

| Kelola Pokultas       Kelola Program Studil       Q1 Kelola Jenis Dok.       Q2 Kelola Dokumen       KELOLA AKJN       W Ubah Password | ər<br>4                          | Dokumer                              | n Sudah Va                             | ılidasi               |                        |                                            |                                 | Previous                                        | 1 Next                            |                              |                                          | Þ                 |
|----------------------------------------------------------------------------------------------------|----------------------------------|--------------------------------------|----------------------------------------|-----------------------|------------------------|--------------------------------------------|---------------------------------|-------------------------------------------------|-----------------------------------|------------------------------|------------------------------------------|-------------------|
| 🛠 Ubah Profil                                                                                                    | n +<br>il.01<br>guji<br>il<br>er | Tanggal<br>Masuk ‡<br>2018-07-<br>05 | Tanggal<br>Berlaku ¢<br>2018-07-<br>06 | No<br>Revisi \$<br>00 | Dislaokan ‡<br>Juruson | Diperiksa ¢<br>Managemen<br>Representative | Searc<br>Ditetapkan ‡<br>Rektor | h:<br>file<br>dokumen ‡<br>Download<br>Previous | Status<br>dokumen ‡<br>Kadaluarea | keterangan 🕴<br>Validasi QAC | Konfinenset<br>Status<br>Sudich Volidosi | Opsi û<br>Î Hopur |
| <b>ර ප</b> ර                                                                                                    | Copyright                        | © 2018 Qua                           | lity Assurance                         | • Center IIB          | Darmajaya              |                                            |                                 |                                                 |                                   |                              |                                          |                   |

Gambar 4.45 Validasi Dokumen Mutu

#### m. Halaman Utama Bagian SDM

Menampilkan halaman utama bagian SDM Halaman bagian SDM dapat dilihat pada Gambar 4.46

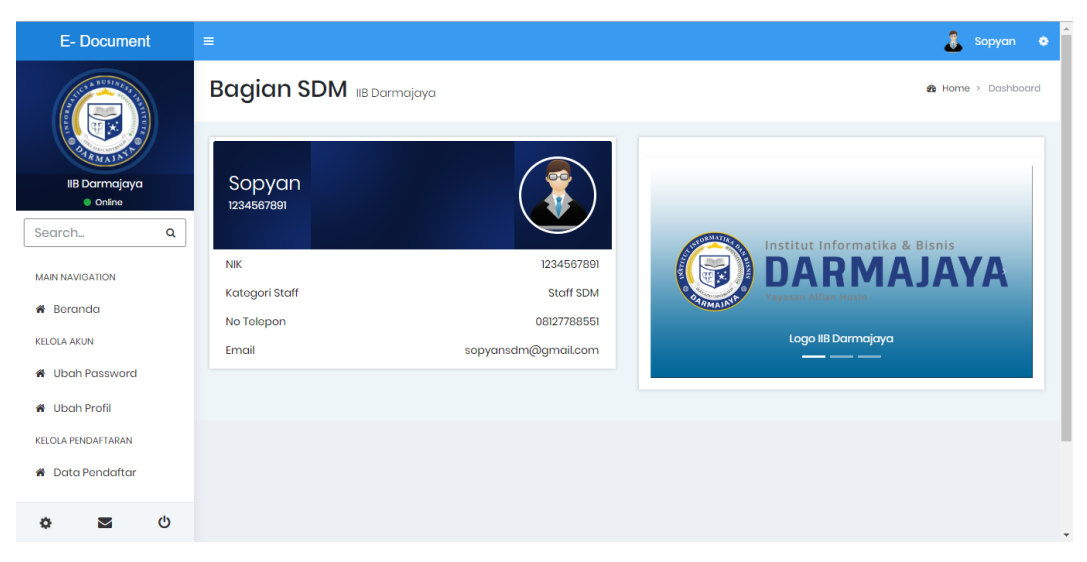

Gambar 4.46 Halaman Utama bagian SDM

# n. Halaman Utama Pendaftar

Menampilkan halaman utama pendaftar Halaman pendaftar dapat dilihat pada Gambar 4.47

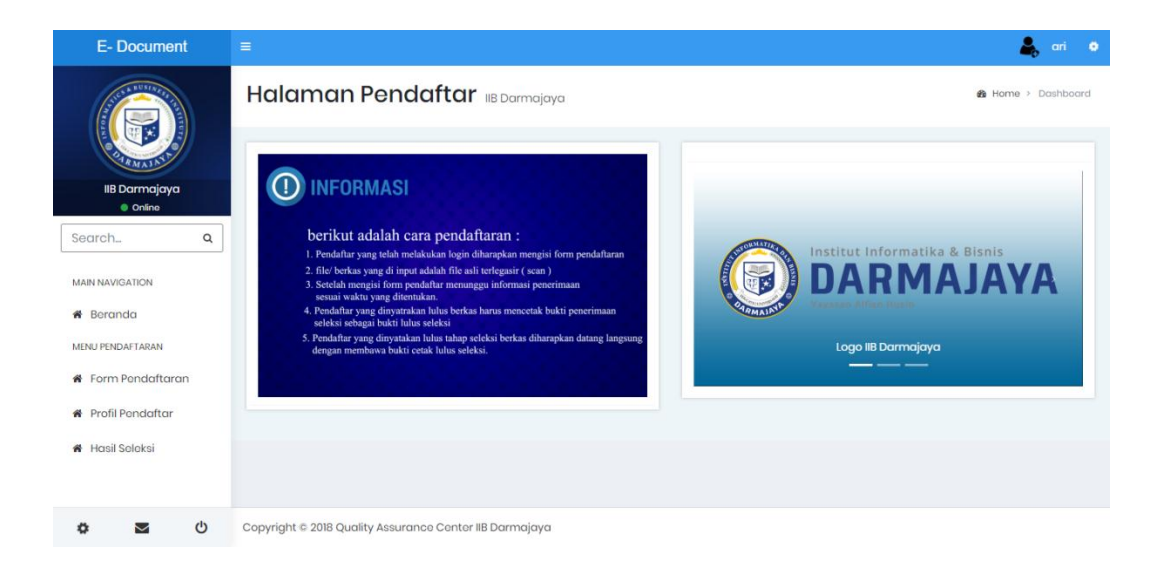

Gambar 4.47 Halaman Utama Pendaftar

#### o. Kelola Data Rekrutmen

Menampilkan halaman kelola data rekrutmen dapat diakses oleh bagian SDM guna seleksi pendaftar Halaman kelola data rekrutmen dapat dilihat pada Gambar 4.48

| E- Document                      | ≡    |                      |                 |                      |                   |                  |                       |      |               | Sopyan 🖨      |
|----------------------------------|------|----------------------|-----------------|----------------------|-------------------|------------------|-----------------------|------|---------------|---------------|
|                                  | Dat  | a Calon Pe           | ndafta          | r                    |                   |                  |                       | B    | Home > Table: | > Data tables |
| CONTRACTOR                       | Data | a Pendaftar          |                 |                      |                   |                  |                       |      |               |               |
| IIB Darmajaya<br>Online Search Q | No   | No Pendaftaran       | Nama<br>Lengkap | Gelar Akademis       | Tempat Lahir      | Tanggal<br>Lahir | Prodi Pilihan         | Foto | Status        | Detail        |
| MAIN NAVIGATION                  | 1    | IBI20180819141307001 | Ari Punk        | Magister<br>Komputer | Bandar<br>Lampung | 1992-02-04       | Sistem<br>Informasi   | Å    | Tidak Lulus   | 2 Detail      |
| Beranda KELOLA AKUN              | 2    | IBI20180819231613001 | Reza R          | Magister<br>Komputer | Bandar<br>Lampung | 1994-05-04       | Teknik<br>Informatika |      | tulus         | L Detail      |
| # Ubah Password                  |      |                      |                 |                      |                   |                  |                       |      |               |               |
| 🖀 Ubah Profil                    |      |                      |                 |                      |                   |                  |                       |      |               |               |
| KELOLA PENDAFTARAN               |      |                      |                 |                      |                   |                  |                       |      |               |               |
| 🖀 Data Pendaftar                 |      |                      |                 |                      |                   |                  |                       |      |               |               |
| ڻ 🖬 🗘                            |      |                      |                 |                      |                   |                  |                       |      |               |               |

Gambar 4.48 Halaman Kelola Data Rekrutmen

# p. Form login

Menampilkan halaman login yang diperuntukan kepada semua user. Halaman form login dapat dilihat pada Gambar 4.49

| C DARMAJ/                        | ÅΥA |
|----------------------------------|-----|
| Email<br>Password                | 0   |
| LOGIN                            |     |
| Kembali ke beranda ? klik disini |     |

Gambar 4.49 Form Login

#### q. Form Registrasi Pendaftar

Menampilkan halaman form registrasi pendaftar yang diperuntukan calon rekrutmen. Halaman halaman form registrasi pendaftar dapat dilihat pada Gambar 4.50

|                                                                                                 |                           | -D LOGIN                | * |
|-------------------------------------------------------------------------------------------------|---------------------------|-------------------------|---|
|                                                                                                 | <b>BERANDA</b><br>BERANDA | INFORMASI + KONTAK KAMI | ٩ |
| REGISTRASI                                                                                      | PENDAFTARAN               |                         |   |
| Home                                                                                            |                           |                         |   |
| ISI FORM RECISTRASI BERIKUT  A Nama Lengtap *  E Email*  Username *  A Password *  Anda Yakin 7 |                           |                         |   |
| REGISTER                                                                                        |                           |                         |   |

Gambar 4.50 Form Registrasi Pendaftar

#### r. Input Datt Staff

Menampilkan halaman input data staff yang diperuntukan kepada staff Quality Assurance Center. Halaman input data staff dapat dilihat pada Gambar 4.51

| A CONTRACTOR OF THE OWNER | Input Staff      |                                        | Home > Forms > General Elements |
|---------------------------|------------------|----------------------------------------|---------------------------------|
|                           |                  |                                        |                                 |
| PARMAIN A                 | Form Input Staff |                                        |                                 |
| QAC IIB Darmajaya         | Username         | Username                               |                                 |
| Search Q                  | Password         | Password                               |                                 |
| MAIN NAVIGATION           | Level            | Pilih                                  | •                               |
| # Beranda                 |                  |                                        |                                 |
| 🖓 Kelola User 🛛 <         | Nama Lengkap     | Nama Lengkap                           |                                 |
| 🖨 Kelola Fakultas         | NIK              | NIK                                    |                                 |
| 🏶 Kelola Program Studi    | Kategori Staff   | Pilih Kategori                         | *                               |
| 🖄 Kelola Jenis Dok. 🛛 <   | Program Studi    | Pilih Prodi                            | Ŧ                               |
| 街 Kelola Dokumen 巜        | No Telepop       |                                        |                                 |
| KELOLA AKUN               | no relepon       | No Telepon                             |                                 |
| # Ubah Password           | Email            | Email                                  |                                 |
| 🖀 Ubah Profil             | Foto             | Pilih File Tidak ada file yang dipilih |                                 |
|                           |                  |                                        |                                 |
| ن 🛥 🔅                     |                  |                                        | Simpan                          |

Gambar 4.51 Input Data Staff

#### s. Input Data Fakultas

Menampilkan halaman Input data fakultas yang diperuntukan kepada staff Quality Assurance Center. Halaman input fakultas dapat dilihat pada Gambar 4.52

| E- Document                 | =                             |                            | 🧿 QAC IIB Darmajaya 🔅             |
|-----------------------------|-------------------------------|----------------------------|-----------------------------------|
|                             | Input Fakultas                | 8                          | ♣ Homo > Forms > General Elaments |
|                             | Form Input Fakultas           |                            |                                   |
| QAC IIB Darmajaya<br>Online | Fakultas                      | Nama Fakultas              |                                   |
| Search Q                    |                               |                            |                                   |
| MAIN NAVIGATION             |                               |                            | Simpan                            |
| 🕷 Beranda                   |                               |                            |                                   |
| තී Kelola User <            |                               |                            |                                   |
| 🐐 Kelola Fakultas           |                               |                            |                                   |
| 🖀 Kelola Program Studi      |                               |                            |                                   |
| 街 Kelola Jenis Dok. 🛛 <     |                               |                            |                                   |
| 街 Kelola Dokumen 🔇          |                               |                            |                                   |
| KELOLA AKUN                 |                               |                            |                                   |
| # Ubah Password             | Copyright @ 2018 Quality Assu | rance Center IIB Darmajaya |                                   |
| 🌣 🖬 ሳ                       |                               |                            |                                   |

Gambar 4.52 Input Data Fakultas

# t. Input Data Prodi

Menampilkan halaman Input data prodi yang diperuntukan kepada staff Quality Assurance Center. Halaman input prodi dapat dilihat pada Gambar 4.53

| E- Document             | =                        |                                | 👩 QAC IIB Darmajaya 🔅             |
|-------------------------|--------------------------|--------------------------------|-----------------------------------|
|                         | Input Prog               | ram Studi                      | 🍓 Hama → Forms → Conoral Elamonts |
| CONTRACTOR OF           | Form Input Prog          | ram Studi                      |                                   |
| QAC IIB Darmajaya       | Fakultas                 | Pilih Fakultas                 | т                                 |
| Search_ Q               | Program Studi            | Nama Prodi                     |                                   |
| MAIN NAVIGATION         |                          |                                |                                   |
| 🖀 Beranda               |                          |                                | Simpan                            |
| රී Kelola User <        |                          |                                |                                   |
| 🖀 Kelola Fakultas       |                          |                                |                                   |
| 🖀 Kelola Program Studi  |                          |                                |                                   |
| 🖆 Kelola Jenis Dok. 🛛 < |                          |                                |                                   |
| එ Kelola Dokumen <      |                          |                                |                                   |
| KELOLA AKUN             |                          |                                |                                   |
| # Ubah Password         | Copyright © 2018 Ouglity | Assurance Center IIB Darmalava |                                   |
| ن 🛚 🗢                   | .,, ,                    | ;-,-                           |                                   |

Gambar 4.53 Input Data Prodi

# u. Input Dokumen Mutu

Menampilkan halaman Input dokumen mutu yang diperuntukan kepada staff KBK Jurusan. Halaman input dokumen mutu dapat dilihat pada Gambar 4.54

| E- Document                 | ≡                |                                        | 🤱 Indera, M.T.I 🔹 🔷             |
|-----------------------------|------------------|----------------------------------------|---------------------------------|
|                             | Input Dokum      | en Mutu                                | Home > Forms > General Elements |
|                             | Form Input Dokum | en Mutu                                |                                 |
| QAC IIB Darmajaya<br>Online | Jenis Dokumen    | Jenis Dokumen                          | •                               |
| Search Q                    | Nama Dokumen     | Nama Dokumen                           |                                 |
|                             | Tanggal Berlaku  | hh/bb/tttt                             |                                 |
| KELOLA AKUN                 | No Revisi        | No Revisi                              |                                 |
| 🖀 Ubah Password             | Disiapkan        | Disiapkan                              |                                 |
| 🖀 Ubah Profil               | Di periksa       | Disiapkan                              |                                 |
| KELOLA DOKUMEN              | Di tetapkan      | Disiapkan                              |                                 |
| 🕷 Dok. SDM                  | Upliad file      | Pilih File Tidak ada file yang dipilih |                                 |
|                             |                  |                                        | Simpon                          |
| ە 🖻 🔹                       |                  |                                        |                                 |

Gambar 4.54 Input Dokumen Mutu